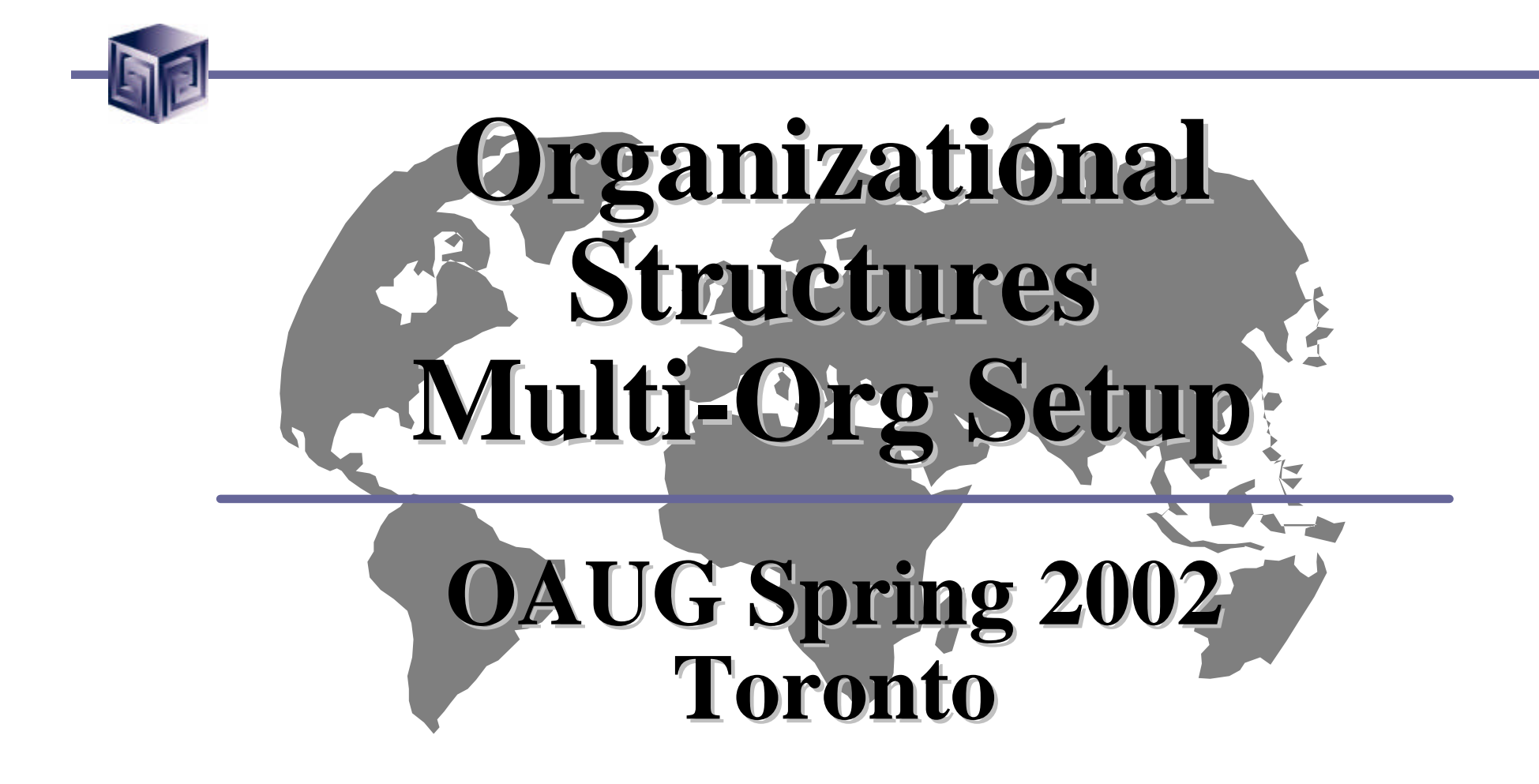

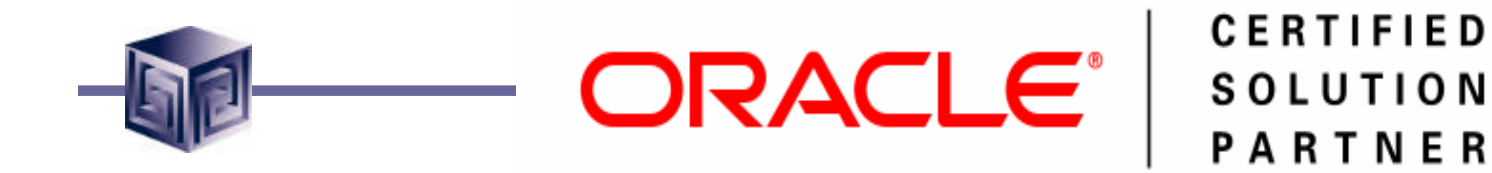

# Michael Banasik ORACLE | CERTIFIED Vlamis Software Solutions, Inc.

### mbanasik@vlamis.com www.vlamis.com

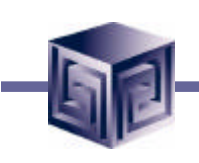

- Oracle Certified Solution Partner.
- Oracle Beta Tester for numerous programs including Reports 6i, OWB, Oracle 9i OLAP.
- Design and implement databases/data marts/data warehouses using RDBMS and Multidimensional tools for Business Intelligence.
- Creator of the first Oracle 9i Business Intelligence and Analytics tool.

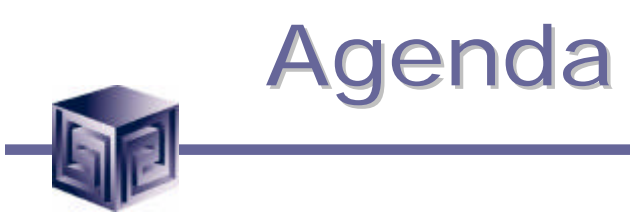

- Overview
- Business Needs
- Organization Definitions
- Organizational Models
- Organization Hierarchy
- Walk Through Setup Steps

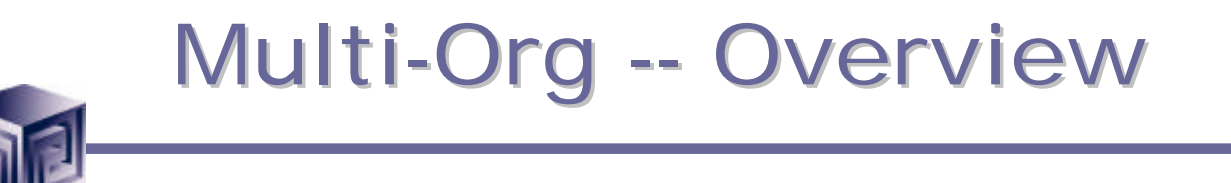

#### **Oracle states:**

- The Oracle Applications organization models define organizations and the relationships among them in arbitrarily complex enterprises.
- This organization model serves as the cornerstone for all of the Oracle Applications products.
- It dictates how transactions flow through different organizations and how those organizations interact with each other.

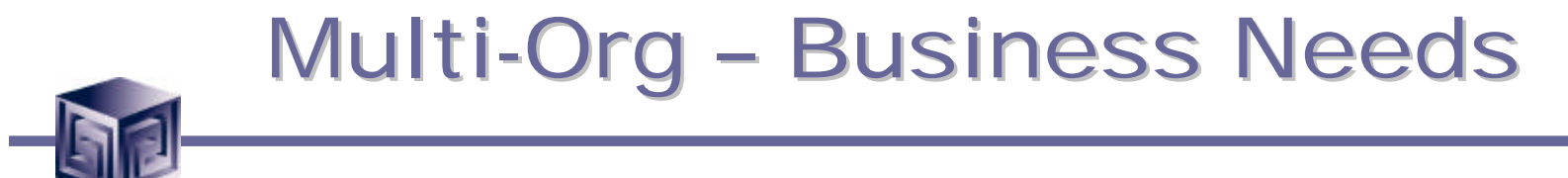

- Use a single installation of any Oracle Applications product to support any number of organizations, even if those organizations use different sets of books.
- Define different organizational models.
- Support any number of legal entities within a single installation of Oracle Applications.

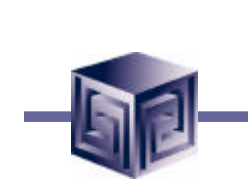

### Multi-Org – Business Needs

- Secure access to data so that users can access only the information that is relevant to them.
- Sell products from a legal entity that uses one set of books and ship them from another legal entity using a different set of books.
- Purchase products through one legal entity and receive them in another legal entity.

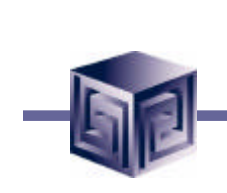

# Multi-Org – Org Definitions

- Sets of Books
- Business Groups
- Legal Entities
- Operating Units
- Inventory Organizations

# Multi-Org – Org Definition

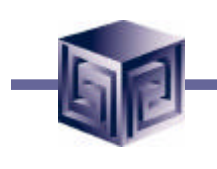

### Set of books

- Financial reporting entity using a particular chart of accounts, functional currency, accounting calendar.

#### Business group

 Highest level in the organization structure, such as the consolidated enterprise, a major division, or an operation company.

### • Legal entity

A legal company for which you prepare fiscal or tax reports.

# Multi-Org – Org Definition

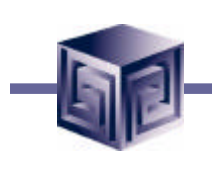

### Operating unit

 Associated with a legal entity. It may be a sales office, a division, or a department.

#### • Inventory organization

- An organization for which you track inventory transactions and balances, and/or an organization that manufactures or distributes products.
- Can also be:
  - Balancing Organization, HR Organization, Asset Organization.

# Multi-Org – Organizational Models

- Accounting, Distribution, Materials Management.
  - Define relationships via Sets of Books, Legal Entities, Operating Units, Inventory Organizations.
- Asset Organizations and HR Organizations.
  - Headed by a Business Group at the top of the hierarchy.

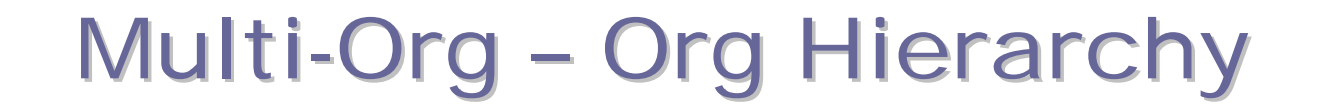

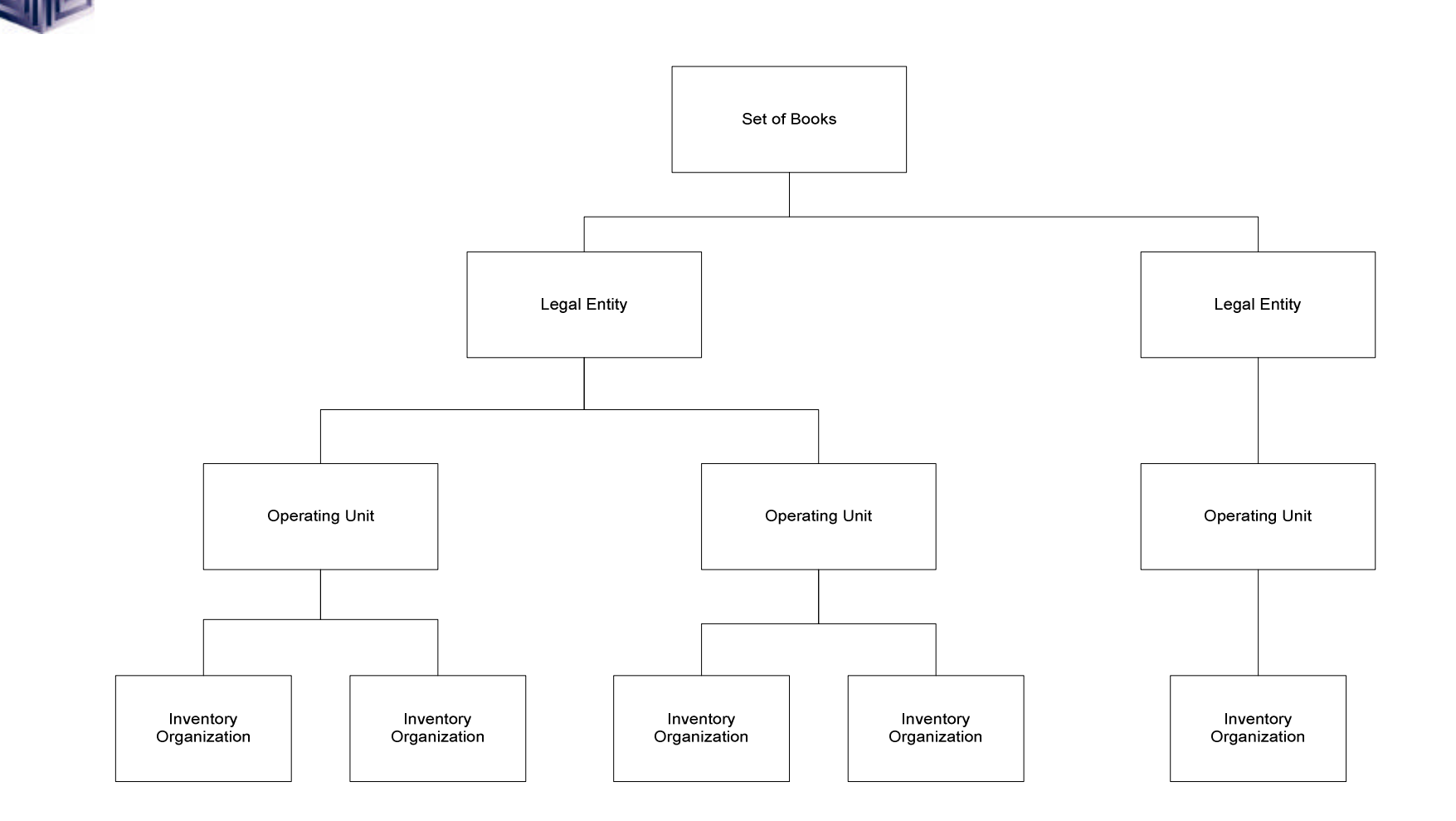

# Multi-Org – Org Definition

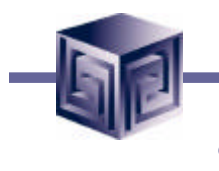

### Set of books

- Financial reporting entity using a particular chart of accounts, functional currency, accounting calendar.
- Legal entity
  - A legal company for which you prepare fiscal or tax reports.

### Operating unit

 Associated with a legal entity. It may be a sales office, a division, or a department.

### Inventory organization

 An organization for which you track inventory transactions and balances, and/or an organization that manufactures or distributes products.

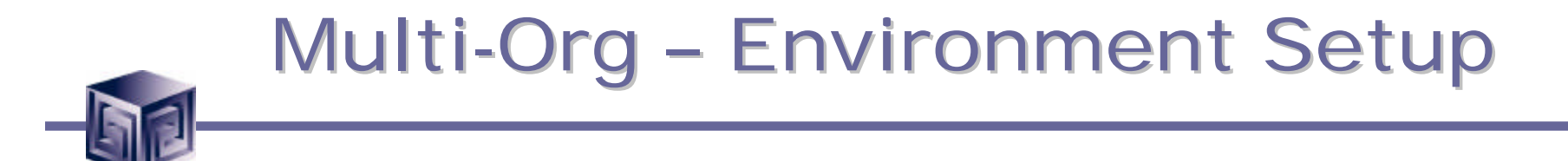

#### **Multi-Org Setup**

#### **Determining if multi-org is enabled**

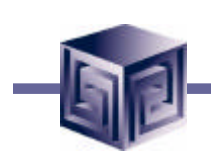

Is Multi-Org Enabled?

- In \$AD\_TOP/sql directory is script adutconf.sql.
- Run as apps: sqlplus apps/apps @adutconf.sql (assuming pwd is apps).
- File adutconf.lst is created by this script.
- One of the checks this scripts performs is to check if multi-org is enabled.

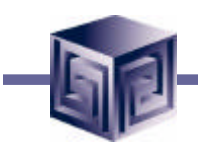

#### Script run in SQL Plus

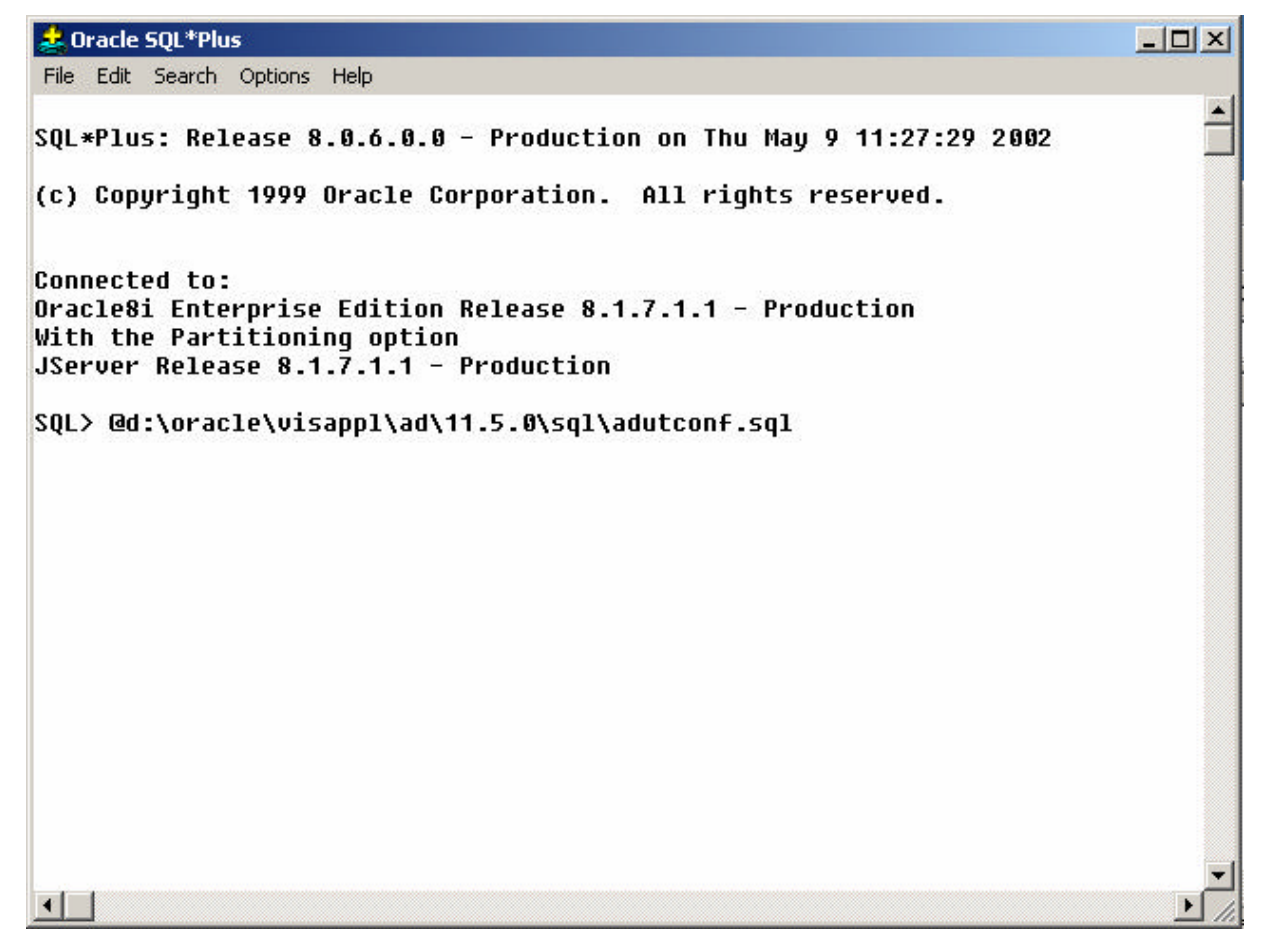

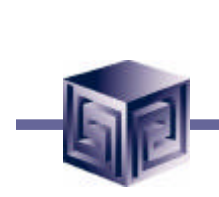

#### adutconf.sql script

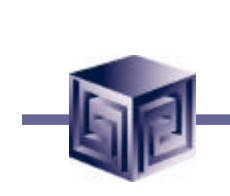

#### **Script Body**

prompt --> Multi-Org enabled?

set head off select decode(multi\_org\_flag,'N','No','Y','Yes','No') from fnd\_product\_groups; set head on

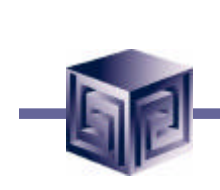

#### **Script Output**

--> Multi-Org enabled?

Yes

1 row selected.

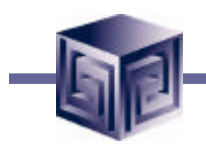

### Table queried: fnd\_product\_groups

| 差 Oracle SQL*Plus                                         |                    |                     | _ 🗆 🗵    |
|-----------------------------------------------------------|--------------------|---------------------|----------|
| File Edit Search Options Help                             |                    |                     |          |
| (c) Copyright 1999 Oracle                                 | Corporation. A     | ll rights reserved. | <u>•</u> |
| Connected to:<br>Oracle8i Enterprise Edition              | n Release 8.1.7    | .1.1 - Production   |          |
| With the Partitioning option<br>JServer Release 8.1.7.1.1 | on<br>- Production |                     |          |
| SQL> desc fnd_product_grou                                | ps                 |                     |          |
| Name                                                      | Null?              | Туре                |          |
| PRODUCT GROUP ID                                          | NOT NULL           | <br>NUMBER(15)      |          |
| LAST UPDATE DATE                                          | NOT NULL           | DATE                |          |
| LAST UPDATED BY                                           | NOT NULL           | NUMBER(15)          |          |
| CREATION DATE                                             | NOT NULL           | DATE                |          |
| CREATED BY                                                | NOT NULL           | NUMBER(15)          |          |
| LAST UPDATE LOGIN                                         | NOT NULL           | NUMBER(15)          |          |
| PRODUCT GROUP NAME                                        | NOT NULL           | VARCHAR2(60)        |          |
| RELEASE NAME                                              | NOT NULL           | VARCHAR2(50)        |          |
| PRODUCT GROUP TYPE                                        | NOT NULL           | VARCHAR2(30)        |          |
| ARGUMENT1                                                 |                    | VARCHAR2(30)        |          |
| MULTI ORG FLAG                                            |                    | VARCHAR2(1)         |          |
| MULTI LINGUAL FLAG                                        |                    | VARCHAR2(1)         |          |
| MULTI_CURRENCY_FLAG                                       |                    | VARCHAR2(1)         |          |
| <ul><li>&lt; In</li></ul>                                 |                    |                     |          |
|                                                           |                    |                     | -        |
|                                                           |                    |                     | • //     |

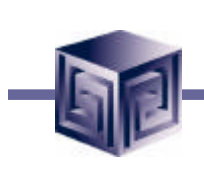

#### **SQL** statement:

SQL> select multi\_org\_flag 2 from fnd\_product\_groups; M -Y SQL> exit

#### Note: APPLSYS is owner of fnd\_product\_groups object

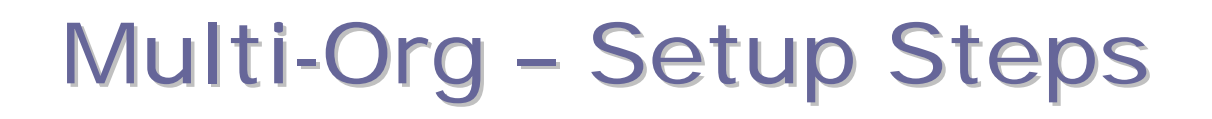

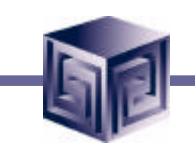

- **Step 1: Define Organizational Structure**
- **Step 2: Define Set Of Books**
- **Step 3: Define Locations**
- **Step 4:** Define Business Groups (or use default)
- Step 5: Associate Responsibilities with Business Groups
- **Step 6: Define Organizations**
- **Step 7: Define Organization Relationships**
- **Step 8: Set Profile Options For Responsibilities**

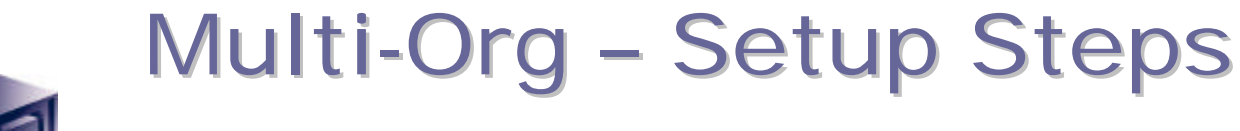

**Step 1: Define Organizational Structures** 

- Usually done manually. The structure of an organization should be known prior to beginning application configuration.
- Changes in the organizational structure after configurations are completed can cause unnecessary effort to ensure informational integrity.

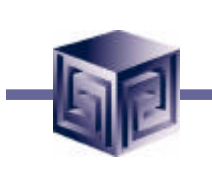

#### **Step 2: Define Set of Books**

- If multiple Business Groups are used in Org Structure, Sets of Books should be defined prior to Business Groups.
- Determines functional currency, account structure, and accounting calendar for each company or group of companies.
- Before using a newly defined set of books, it must be associated with one or more responsibilities. This is done using the profile option GL Set of Books Name.

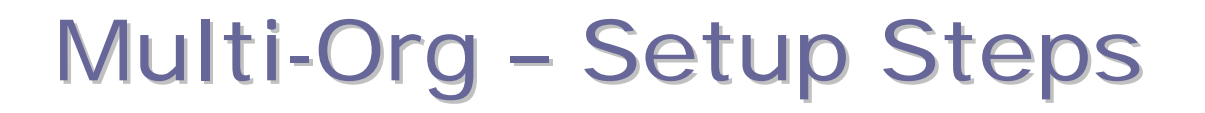

### Define Set of Books (GL Super User) Setup -> Financials -> Books -> Define

| 🎒 Navigator - General Ledger Super User - 💬 💬 | × ¥ 555555555555555555555555555555 |
|-----------------------------------------------|------------------------------------|
| Functions Documents Processes                 |                                    |
| Setup:Financials:Books:Define                 |                                    |
| Define sets of books                          |                                    |
| + Journals                                    | Top Ten List                       |
| + Budgets                                     |                                    |
| + Inquiry                                     |                                    |
| + Currency<br>+ Consolidation                 | →                                  |
| + Reports                                     |                                    |
| - Setup                                       | <del>~</del>                       |
| - Financials<br>+ Flexfields                  |                                    |
| + Calendars                                   |                                    |
| - Books                                       |                                    |
| Assign                                        |                                    |
| + Sequences                                   |                                    |
| + Accounts                                    |                                    |
|                                               |                                    |
|                                               | Open                               |
|                                               |                                    |

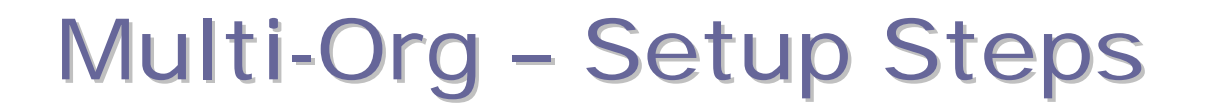

### Define Set of Books (GL Super User) Setup -> Financials -> Books -> Define

| Set of Books                    | OAUG-SetOfB         | looks            |                   | Short Name                | OAUG-SOB |
|---------------------------------|---------------------|------------------|-------------------|---------------------------|----------|
| Description                     | OAUG-Spring         | 2002-SetOfBooks  |                   |                           |          |
| Chart of Accounts               | Corporate Ac        | counting Flex    |                   | Functional Currency       | CAD      |
| Calendar<br>Name<br>Period Type | Accounting<br>Month | Futur            | Periods 1         |                           |          |
| Closing .                       | Journalling         | Average Balances | Budgetary Control | Multiple Reporting Currer | ncies    |
| Retai                           | ined Earnings       | Account          |                   |                           |          |
| Translatio                      | n Adjustment        |                  |                   |                           |          |
| A                               |                     |                  |                   |                           |          |

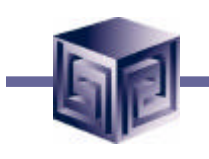

### GL Set of Books Name – Profile Option Profile -> System

| 👯 System Profile Values 🕮 🕬 🕬 |                     |             |                   | 2000-000-000-000 <u>¥</u> | л×    |
|-------------------------------|---------------------|-------------|-------------------|---------------------------|-------|
|                               |                     |             |                   |                           |       |
|                               |                     | Application | Responsibility    | User                      |       |
| Profile                       | Site                |             | General Ledger Sı |                           |       |
| GL Set of Books Name          | Vision Operations ( |             | Vision Operation  |                           |       |
|                               |                     |             |                   |                           | Í     |
| Ĩ                             |                     |             |                   |                           | Í I   |
| Ĩ                             |                     |             |                   |                           | 1.    |
|                               |                     |             |                   |                           |       |
|                               |                     |             |                   |                           |       |
|                               |                     |             |                   |                           |       |
|                               |                     |             |                   |                           | Í.    |
|                               |                     |             |                   |                           | Í     |
|                               |                     |             |                   |                           | i – L |
|                               | )                   |             | )                 |                           |       |

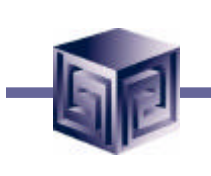

#### **Step 3: Define Locations**

- Define names and address of locations within the organization structure.
- Define each location only once. Multiple organizations can use the same location definitions.
- Definitions should be for legal entities and inventory organizations.
- Locations used for requisitions, receiving, shipping, billing, and employee assignments.

### Define Locations (OM Super User) Inventory -> Setup -> Organizations -> Locations

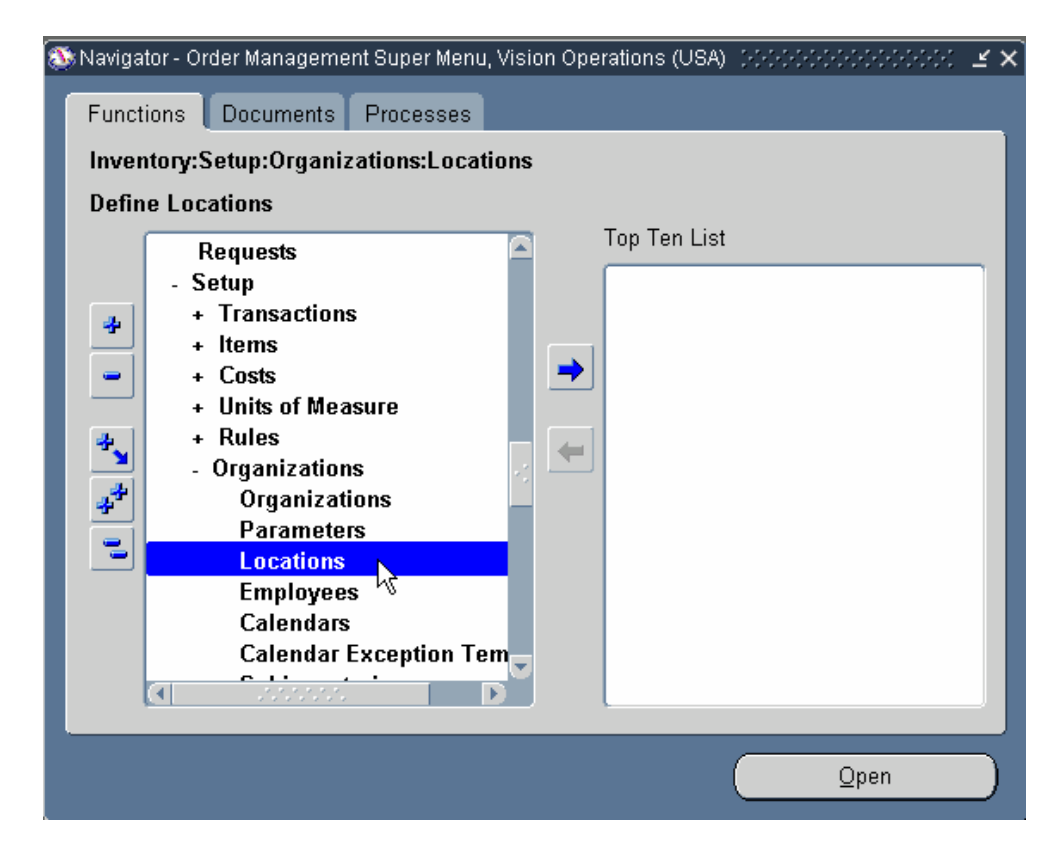

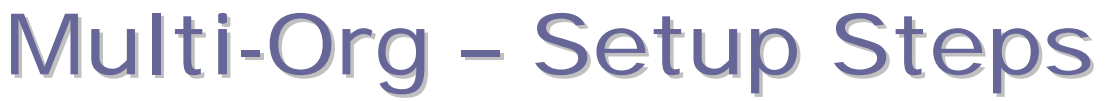

### **Define Locations (OM Super User)**

#### Inventory -> Setup -> Organizations -> Locations

| Location (AAAAAAAAAAAAAAAAAAAAAAAAAAAAAAAAAAAA |                           |                         | ->>>>>>>>>>>>>>>>>>>>>>>>>>>>>>>>>>>> |
|------------------------------------------------|---------------------------|-------------------------|---------------------------------------|
|                                                |                           |                         |                                       |
| Name                                           | Canadian Headquarter      |                         |                                       |
| Description                                    | Canadian Headquarters     |                         |                                       |
| Inactive Date                                  |                           | <b>⊠</b> <u>G</u> lobal |                                       |
| Address Details Shippin                        | ng Details Other Details  |                         |                                       |
|                                                |                           |                         |                                       |
| Address Style                                  | Canada                    |                         |                                       |
| Address                                        | 110 Matheson Boulevard We | stMississauga.Toronto   |                                       |
|                                                |                           |                         |                                       |
|                                                |                           |                         |                                       |
|                                                |                           |                         |                                       |
|                                                |                           |                         |                                       |
|                                                |                           |                         | []]                                   |
| E <u>x</u> tra Inform                          |                           |                         |                                       |

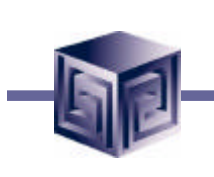

#### **Address Details**

- Enter name, location and description. Select a national address style from the list.
- Uncheck the Global check box if the location is to only be available within the default Business Group of the current responsibility.
- Check the Global check box if the location is to be a global location and be available to all Business Groups.
- For a global location, the location name must be unique across all Business Groups.

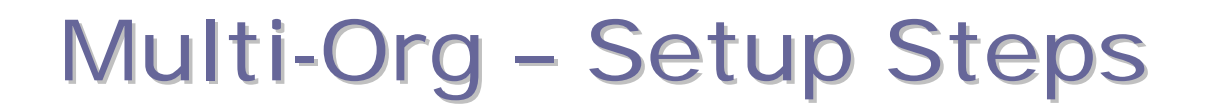

### Define Locations (OM Super User)

Inventory -> Setup -> Organizations -> Locations

| Name_                           | Canadian Headquarter                                                                       |                                        |
|---------------------------------|--------------------------------------------------------------------------------------------|----------------------------------------|
| Description                     | Canadian Headquarters                                                                      |                                        |
| Inactive Date                   |                                                                                            |                                        |
| Address Details Shippin<br>Ship | g Details Other Details<br>Contact<br>I-To Location <b>Canadian Headq</b><br>IShip-To Site | <mark>quarter</mark><br>I Bill-To Site |
|                                 | Office Site                                                                                | i∞ internal Site                       |
|                                 |                                                                                            | []                                     |

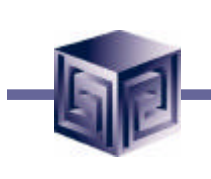

**Location Shipping Details** 

- Ship-To Site: a valid ship-to organization on a PO or requisition.
- Receiving Site: a valid receiving Location for creating receipt or receiving transaction.
- Office Site: an office site, such as field office.
- Bill-To Site: a valid bill-to site, is used by Payables, and is specified on PO header.
- Internal Site: a valid internal ship-to location when creating an internal requisition.

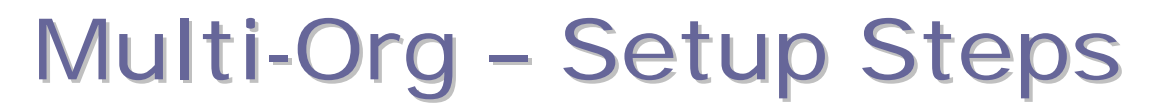

### Define Locations (OM Super User) Inventory -> Setup -> Organizations -> Locations

| Name       Canadian Headquarter         Description       Canadian Headquarters         Inactive Date       Image: Canadian Headquarters         Address Details       Shipping Details         Other Details       Image: Canadian Headquarters         Inventory Organization       Image: Canadian Headquarters         Tax Code       Image: Canadian Headquarters |
|----------------------------------------------------------------------------------------------------|
| Description Canadian Headquarters Inactive Date Address Details Shipping Details Other Details Inventory Organization Tax Code                                                                                                    |
| Inactive Date  Address Details Shipping Details Other Details  Inventory Organization Tax Code                                                                                                    |
| Address Details Shipping Details Other Details Inventory Organization Tax Code                                                                                                    |
| Inventory Organization Tax Code                                                                                                    |
| Inventory Organization Tax Code                                                                                                    |
| Tax Code                                                                                                    |
|                                                                                                    |
| EDI Location                                                                                                    |
|                                                                                                    |
|                                                                                                    |
| [ ]                                                                                                    |

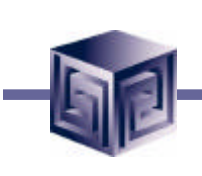

**Location Other Details** 

- Inventory Org: location will be available in LOV on Purchasing documents. Selecting no inventory org., location available on Purchasing documents in all organizations.
- Tax Code: tax code associated with ship-to location.
- EDI Loc: If using EDI for Advance Shipment Notices (ASNs) or ASNs with billing information (ASBNs), enter a defined location. This location should match the ship-to location specified on an ASN or ASBN.

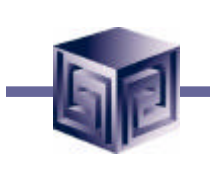

Step 4: Define Additional Business Groups (if multiple BGs used)

- Must have at least one Business Group.
- Fresh install provides a default.
- The default can be modified.
- If new Business Groups defined, HR:Business Group profile option must be set at Responsibility level.
- A new Security Profile is automatically created when new Business Group is defined.
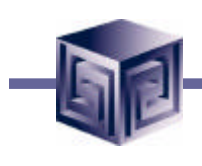

#### **Define Business Groups**

Inventory -> Setup -> Organizations -> Organizations

| 8 | 🕏 Navigator -        | Order Manageme            | nt Super Menu | , Vision | Operations (USA) |             | ٤×        |  |  |  |
|---|----------------------|---------------------------|---------------|----------|------------------|-------------|-----------|--|--|--|
|   | Functions            | Documents                 | Processes     |          |                  |             |           |  |  |  |
|   | Inventory            | :Setup:Organia            | ations:Organ  | nizatior | าร               |             |           |  |  |  |
|   | Define Organizations |                           |               |          |                  |             |           |  |  |  |
|   | +                    | Reports                   |               |          | Top Ten List     |             | _         |  |  |  |
|   |                      | Running Jobs<br>Requests  |               |          |                  |             |           |  |  |  |
|   |                      | Setup                     |               | l r      |                  |             |           |  |  |  |
|   | -                    | + Transaction:<br>+ Items | \$            |          |                  |             |           |  |  |  |
|   | *                    | + Costs                   |               |          | -                |             |           |  |  |  |
|   | <b>*</b>             | + Units of Mea<br>+ Rules | sure          |          |                  |             |           |  |  |  |
|   |                      | - Organization            | S<br>ons      | - 11     |                  |             |           |  |  |  |
|   |                      | Paramete                  | rs            | 11       |                  |             |           |  |  |  |
|   |                      | Locations<br>Employee     | 6             |          |                  |             |           |  |  |  |
|   | ब                    |                           |               |          |                  |             |           |  |  |  |
|   |                      |                           |               |          |                  |             |           |  |  |  |
|   |                      |                           |               |          |                  | <u>Open</u> | $\square$ |  |  |  |

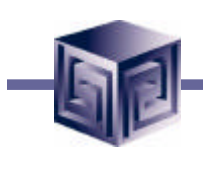

### **Define Business Groups**

**Select New Button** 

| 🕮 Find Organizatio | n (2000-2000-2000-2000-2000-2000-2000-200 |                    |                    | ००००००० <b>⊻ ज ×</b> |
|--------------------|-------------------------------------------|--------------------|--------------------|----------------------|
|                    |                                           |                    |                    |                      |
| Name               |                                           |                    |                    |                      |
| Туре               |                                           |                    |                    |                      |
| Location           |                                           |                    |                    |                      |
| - Organization     | Classification                            |                    |                    |                      |
| Name               |                                           |                    |                    |                      |
|                    | O Enabled                                 | O <u>D</u> isabled | ●E                 | ither                |
|                    |                                           |                    |                    |                      |
|                    |                                           | Clear              | New ( <u>A</u> ) 📡 | Find ( <u>B</u> )    |
|                    |                                           |                    |                    |                      |

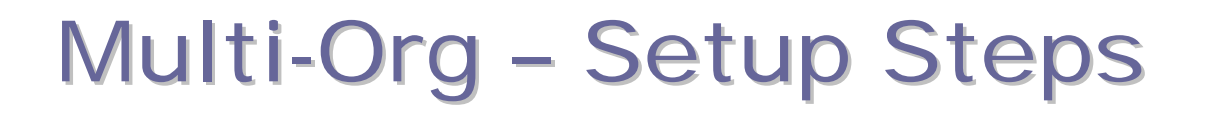

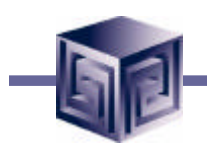

### **Define Business Groups**

#### **Enter Business Group Information**

| Organization 🖓 |               | 000000000000000000000000000000000000000 |    |                     |                | ::::::≝ ज × |
|----------------|---------------|-----------------------------------------|----|---------------------|----------------|-------------|
| Deter          | Name          |                                         |    | Type                |                |             |
|                | From          | 11-MAY-2002                             |    | To                  |                |             |
|                | Location      |                                         | In | iternal or External | Internal       |             |
| Locati         | on Address    |                                         |    |                     |                |             |
| Interr         | nal Address   |                                         |    |                     |                | [ ]         |
| - Organiza     | tion Classifi | cations                                 |    |                     |                |             |
| _ Name         |               |                                         |    |                     | Enabled        |             |
|                |               |                                         |    |                     |                | <b></b>     |
|                |               |                                         |    |                     |                |             |
| l I            |               |                                         |    |                     |                | -           |
|                |               |                                         |    |                     | <u>O</u> thers |             |
|                |               |                                         |    |                     |                |             |
|                |               |                                         |    |                     |                |             |
|                |               |                                         |    |                     |                |             |

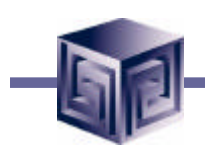

### **Define Business Groups**

#### **Organization Classification selection**

| Organization (Al-D-D-D-D-D-D-D-D-D-D-D-D-D-D-D-D-D-D-D |                     |                      |                | ःः≝ त्र × |
|--------------------------------------------------------|---------------------|----------------------|----------------|-----------|
| Name                                                   | OAUG Business Group | Туре                 |                |           |
| - Dates<br>From                                        | 01-JAN-2002         | To                   |                |           |
| Location                                               |                     | Internal or External | Internal       |           |
| Location Address                                       |                     |                      |                |           |
| Internal Address                                       |                     |                      |                | [ ]       |
| – Organization Classifi                                | cations             |                      |                |           |
| _ Name                                                 |                     |                      | Enabled        | _         |
|                                                        |                     |                      |                |           |
|                                                        |                     | <u>ل</u> م           |                |           |
|                                                        |                     |                      |                |           |
|                                                        |                     |                      | <u>O</u> thers |           |
|                                                        |                     |                      |                |           |
|                                                        |                     |                      |                |           |

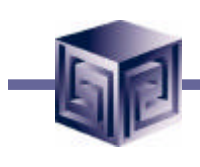

### **Define Business Groups**

**Organization Classification: select Business Group** 

| 4 | Organization Classifications (Reference) $\sim$ Reference $	imes$ |
|---|-------------------------------------------------------------------|
| I |                                                                   |
| I | Find %                                                            |
| I |                                                                   |
|   | Organization Classification                                       |
|   | AAP Organization                                                  |
|   | Asset Overnization                                                |
|   | Asset Organization                                                |
|   | Bank Dranch Organization                                          |
|   | Barnaining Association                                            |
|   | Beneficiany Organization                                          |
|   | Benefit Provider                                                  |
| I | Benefits Carrier                                                  |
|   | Business Group                                                    |
|   | Business Place 🗟                                                  |
|   | CPAM                                                              |
|   | CRP Organization                                                  |
|   | Compan+                                                           |
|   |                                                                   |
|   | QK Cancel Eind                                                    |

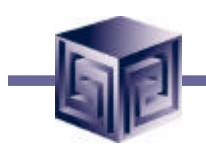

### **Define Business Groups**

#### **Enable classification**

| Name                    | OAUG Business Group | Туре                 |         |
|-------------------------|---------------------|----------------------|---------|
| <b>Dates</b><br>From    | 01-JAN-2002         | То                   |         |
| Location                |                     | Internal or External | nternal |
| Location Address        |                     |                      |         |
| Internal Address        |                     |                      | ]       |
| – Organization Classifi | cations             |                      |         |
| Name                    |                     |                      | Enabled |
| Business Group          |                     |                      |         |
| Î                       |                     |                      |         |
| Ī                       |                     |                      |         |
|                         |                     |                      | Others  |
|                         |                     |                      |         |

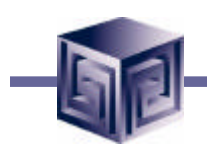

### **Define Business Groups**

#### **Select Others button for Additional Information**

| Nama                   | OAUG Business Group | Тура                 |         |
|------------------------|---------------------|----------------------|---------|
| Datas                  | OAOO Dusiness Oroup | ille                 |         |
| From                   | 01-JAN-2002         | To                   |         |
| Location               |                     | Internal or External | nternal |
| Location Address       |                     |                      |         |
| Internal Address       |                     |                      | ]       |
| - Organization Classif | ications            |                      |         |
| Name                   |                     |                      | Enabled |
| Business Group         |                     |                      | 🗹 🖻     |
| Ĭ                      |                     |                      |         |
| Ī                      |                     |                      |         |
|                        |                     |                      | Others  |
|                        |                     |                      |         |

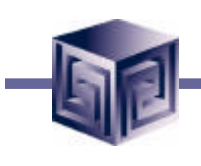

### **Define Business Groups**

**Select Business Group Info** 

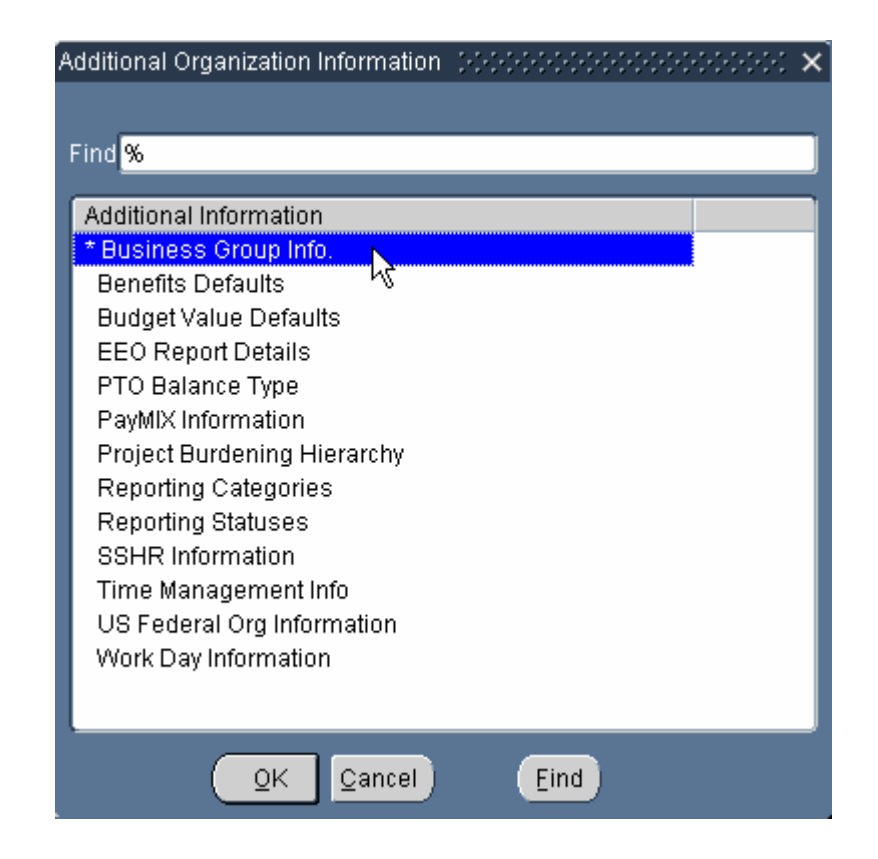

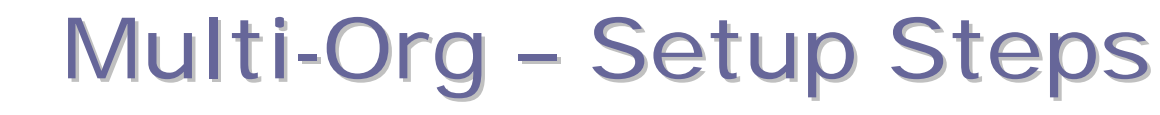

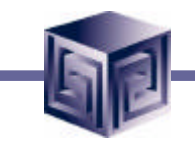

### **Define Business Groups**

**Additional Business Group Info** 

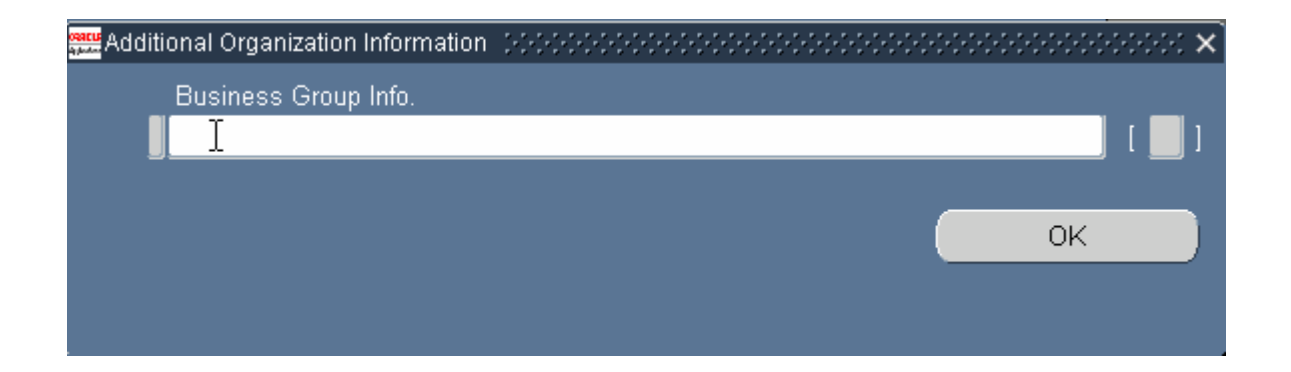

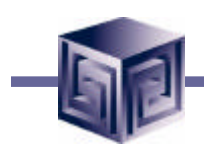

### **Define Business Groups**

#### **Additional Business Group Info**

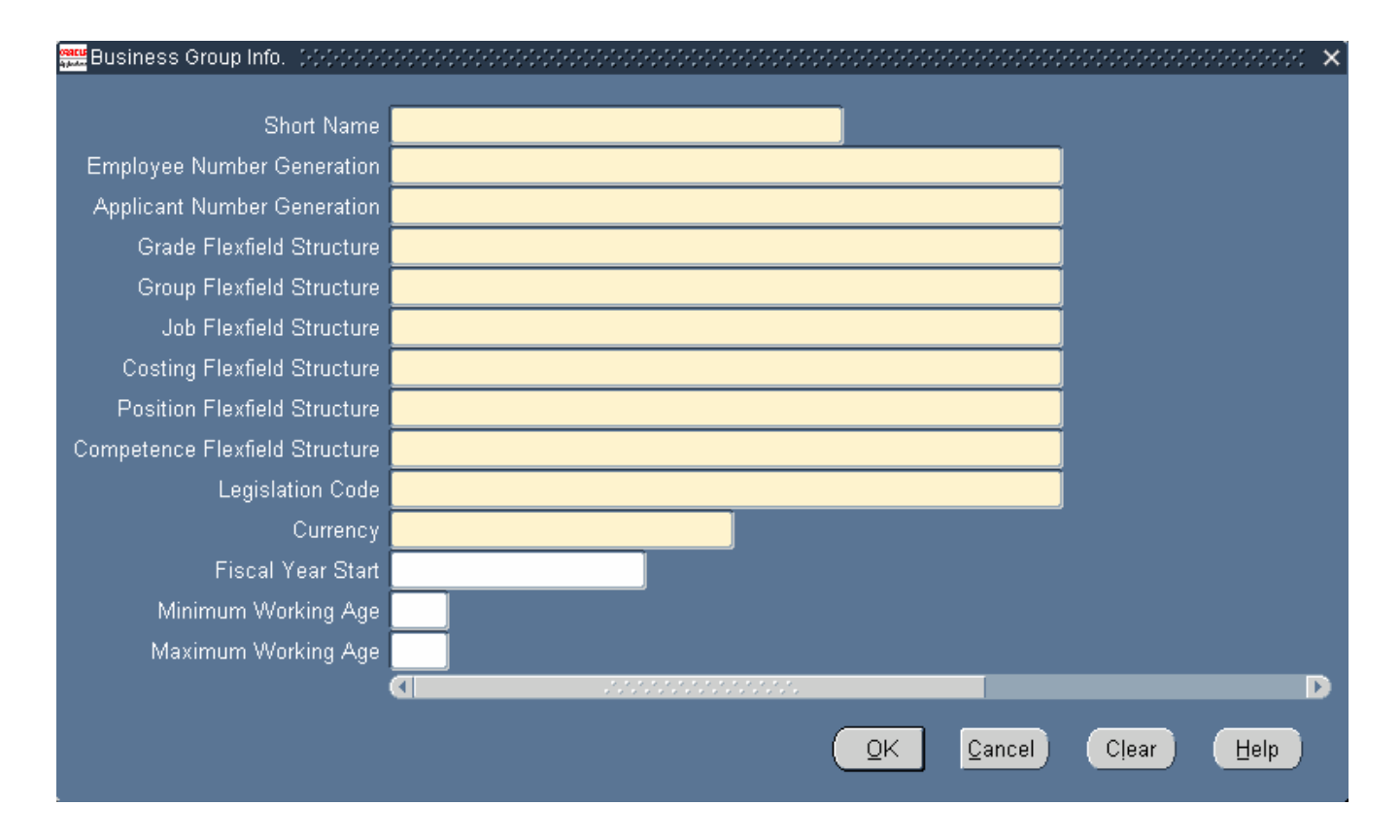

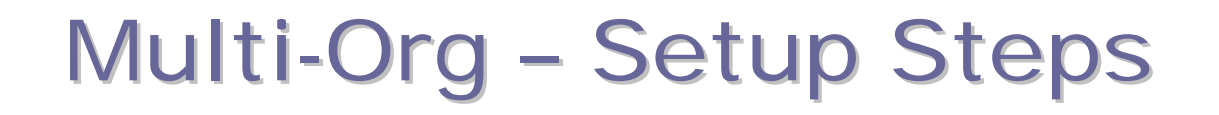

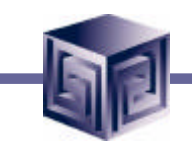

Step 5: Associate Responsibilities with Business Group

- Responsibilities must be associated with one, and only one, Business Group.
- Associate Responsibility to a Business Group using HR:Business Group profile option.

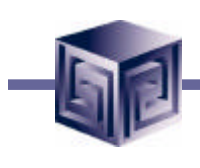

### **Associate Responsibilities to Business Group**

System Administration -> Profile -> System

| 8 | Naviga                              | tor - Implementation F                                                                                                    | inancials (+(+(+)+ | <br>0000000000 | <br>******** | ₹× |
|---|-------------------------------------|----------------------------------------------------------------------------------------------------|--------------------|----------------|--------------|----|
|   | Funct                               | ions Documents                                                                                                    | Processes          |                |              |    |
|   | Syste                               | em Administration:I                                                                                                    | Profile:System     |                |              |    |
|   | Upda                                | te system profile o                                                                                                    | otions             |                |              |    |
|   | 4 ] 4 <sup>4</sup> 4 <sup>4</sup> ] | Assign<br>- ORACLE<br>Register<br>DataGroup<br>- AuditTrail<br>Install<br>Groups<br>Tables<br>Web PL/SQ<br>+ Concurrent<br>- Profile | -                  | Top Ten List   |              |    |
|   |                                     | Personal<br>+ Application<br>+ Install                                                                                               | v                  |                |              |    |
|   |                                     |                                                                                                    |                    |                | <u>O</u> pen |    |

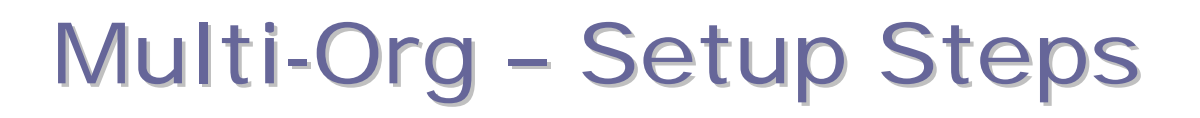

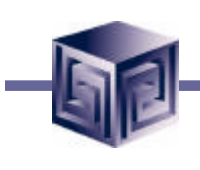

### Associate Responsibilities to Business Group Select Responsibility

| 0988C<br>4 July 4 | Find System Profile Values |                        | ≚ ⊼ × |
|-------------------|----------------------------|------------------------|-------|
|                   | ⊂ Display                  |                        |       |
|                   | Application                |                        |       |
|                   | ☑Responsibility<br>□User   | HR Offer Administrator |       |
|                   | ☑ Profiles with No Value   | 15                     |       |
|                   | Profile                    |                        |       |
|                   |                            | Find <u>C</u> lear     |       |

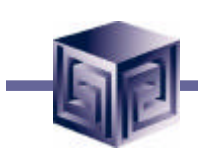

### Associate Responsibilities to Business Group Select Profile Option

| oqat<br>Qalad | Find System Profile Values      |                        | ≚ ⊐ × |
|---------------|---------------------------------|------------------------|-------|
|               | – Display                       |                        |       |
|               | ⊠ <u>S</u> ite                  |                        |       |
|               | Application                     |                        |       |
|               | <b>⊠</b> <u>R</u> esponsibility | HR Offer Administrator |       |
|               | ⊒User                           |                        |       |
|               | ■ Profiles with No Value        | es                     |       |
|               | Profile                         | HR:Business Group      | -     |
|               |                                 | Find <u>C</u> lear     |       |

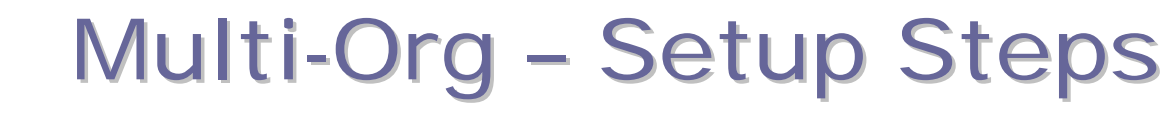

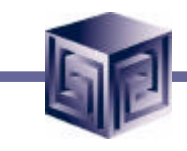

### Associate Responsibilities to Business Group Select Business Group

| 🖁 System Profile Values - (2000) |      | **************** |                    | 0000000000000 🗹 🗷 |
|----------------------------------|------|------------------|--------------------|-------------------|
|                                  |      |                  |                    |                   |
|                                  |      | Application      | Responsibility     | User              |
| Profile                          | Site |                  | HR Offer Administr |                   |
| HR:Business Group                |      |                  |                    |                   |
|                                  |      |                  | h                  |                   |
|                                  |      |                  |                    |                   |
|                                  |      |                  |                    |                   |
|                                  |      |                  |                    |                   |
|                                  |      |                  |                    |                   |
|                                  |      |                  |                    | i                 |
|                                  |      |                  |                    |                   |
|                                  |      |                  |                    |                   |
|                                  |      |                  |                    |                   |
|                                  |      |                  |                    |                   |
|                                  |      |                  |                    |                   |

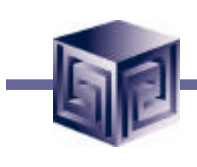

### **Associate Responsibilities to Business Group**

#### **Select Business Group**

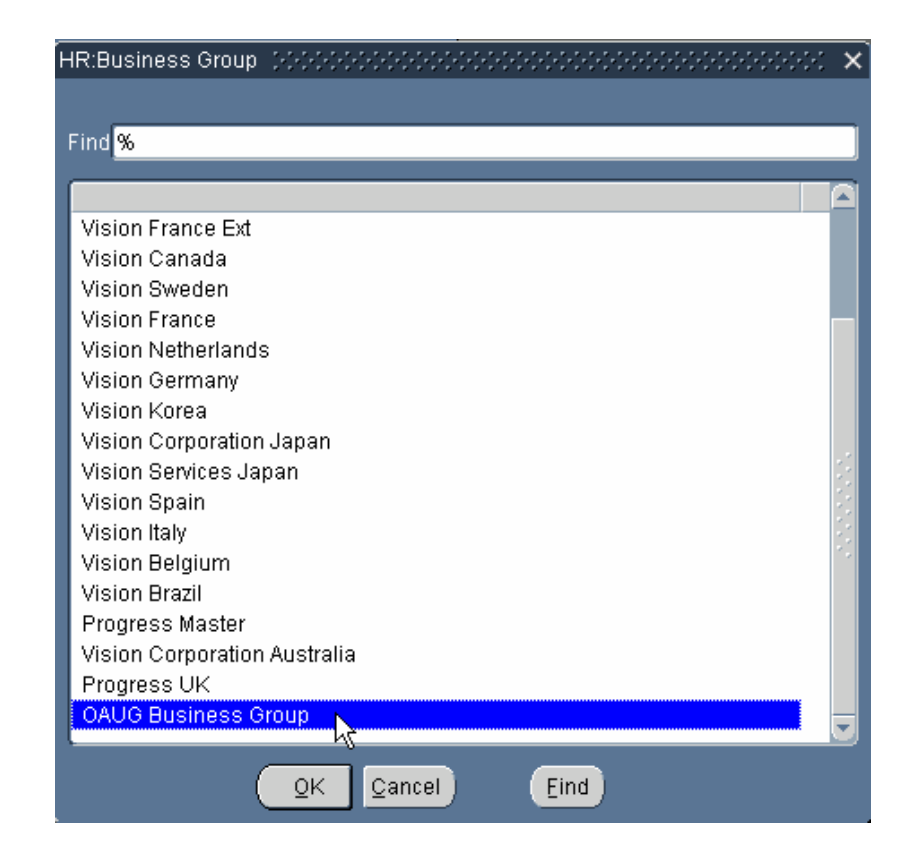

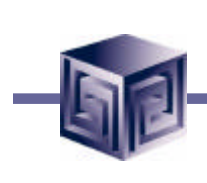

### Associate Responsibilities to Business Group Responsibility associated with Business Group

| System Profile Values (2002)2000 |      |             |                    | 99999999999999999999 <b>- 🗹</b> | л× |
|----------------------------------|------|-------------|--------------------|---------------------------------|----|
|                                  |      |             |                    |                                 |    |
|                                  |      | Application | Responsibility     | User                            |    |
| Profile                          | Site |             | HR Offer Administr |                                 | J  |
| HR:Business Group                |      |             | OAUG Business (    |                                 |    |
|                                  |      |             |                    |                                 |    |
|                                  |      |             |                    |                                 |    |
|                                  |      |             |                    |                                 |    |
|                                  |      |             |                    |                                 |    |
| Ī                                |      |             |                    |                                 |    |
|                                  |      |             |                    |                                 |    |
| Ĩ                                | 1    |             |                    |                                 |    |
| Ī                                | 1    |             |                    |                                 | 1  |
| Ĩ                                | 1    |             |                    |                                 | į  |
|                                  |      |             |                    | F.                              |    |

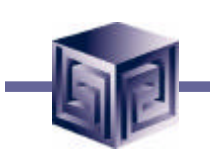

**Step 6: Define Organizations** 

**Step 7: Define Organization Relationships** 

- Define Organizations form used to define organizations
  - Legal Entities
  - Operating Units
  - Inventory Organizations
- Define Organizations form also used to define organization relationships (Step 6 & 7 can be performed at the same time).

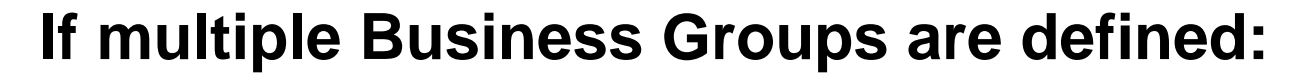

- Log in with the Responsibility associated with the Business Group to which the Legal Entity will be assigned.
- Define the Legal Entity, it is attached to the Business Group attached to the Responsibility.
- Define Operating Units.
- Define Inventory Organizations.
- Log in with different Responsibility/Business Group association, repeat Org definitions.

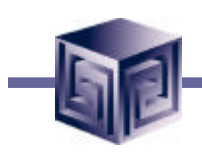

### **Define Organizations**

Inventory -> Setup -> Organizations -> Organizations

| 🔊 Nav | igator - Im | nplementation F    | inancials ()(); |                         | ₹×   |
|-------|-------------|--------------------|-----------------|-------------------------|------|
| Fu    | nctions     | Documents          | Processes       |                         |      |
| Su    | pply Ch     | ain:Inventory:     | Setup:Organ     | nizations:Organizations |      |
| De    | fine Org    | anizations         |                 |                         |      |
|       |             | Requests           |                 | Top Ten List            |      |
|       | -           | Setup              |                 |                         |      |
| -     | • ] ]       | + Transactio       | ins             |                         | - 10 |
|       | . 1         | + items<br>+ Costs |                 |                         | - 10 |
|       |             | + Units of M       | easure          |                         | - 10 |
| 4     |             | + Rules            |                 |                         | - 10 |
|       |             | - Organizati       | ons             |                         | - 10 |
| *     |             | Urganiz<br>Parame  | ations          |                         | - 10 |
|       |             | Location           | IS              |                         | - 10 |
|       |             | Employe            | es              |                         | - 10 |
|       |             | Calenda            | rs              |                         | - 10 |
|       |             | Calenda            | r Exception     |                         | - 10 |
|       |             |                    |                 |                         |      |
|       |             |                    |                 |                         |      |
|       |             |                    |                 | <u>Open</u>             |      |

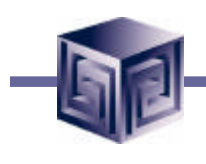

#### **Define Organizations**

#### Inventory -> Setup -> Organizations -> Organizations

| 🗱 Organization (Reference) | ***************** |                      |                | ००० ≝ ज × |
|----------------------------|-------------------|----------------------|----------------|-----------|
| Name                       |                   | Туре                 |                |           |
| - Dates                    | 19-MAY-2002       | To                   |                |           |
| Location                   |                   | Internal or External | Internal       |           |
| Location Address           |                   |                      |                |           |
| Internal Address           |                   |                      |                | [ ]]      |
| – Organization Classifi    | cations           |                      |                |           |
| Name                       |                   |                      | Enabled        |           |
|                            |                   |                      |                |           |
|                            |                   |                      |                |           |
|                            |                   |                      |                |           |
|                            |                   |                      | <u>O</u> thers |           |
|                            |                   |                      |                |           |
|                            |                   |                      |                |           |
|                            |                   |                      |                |           |

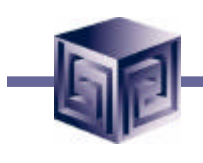

### **Define Organizations**

#### **Select or Define Organization**

| Name     OAUG LE Org     Type       Dates     To       From     19-MAY-2002     To       Location     Atlanta     Internal or External |
|----------------------------------------------------------------------------------------------------|
| Dates       From 19-MAY-2002       To       Location       Atlanta       Internal or External                                          |
| Location Atlanta                                                                                                    |
|                                                                                                    |
| Location Address 1156 River StreetAtlanta.GA.30010.Fulton.United States                                                                |
| Internal Address [ [ ]                                                                                                    |
| <ul> <li>Organization Classifications</li> </ul>                                                                                       |
| Name Enabled                                                                                                    |
|                                                                                                    |
|                                                                                                    |
|                                                                                                    |
|                                                                                                    |
|                                                                                                    |

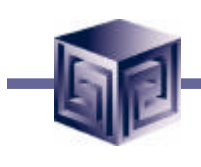

### **Define Organizations**

#### **Select GRE/Legal Entity classification**

| Organization Classifications |        |      |   | $\cdot \times$ |
|------------------------------|--------|------|---|----------------|
|                              |        |      |   |                |
| Find <mark>%</mark>          |        |      |   |                |
| Organization Classification  | 1      |      |   |                |
| Disability Organization      |        |      |   |                |
| Dutch Organization           |        |      |   |                |
| Dutch UWV Organization       |        |      |   |                |
| ECO Department               |        |      |   |                |
| Employer                     |        |      |   | 1              |
| Establishment                |        |      |   |                |
| GRE (Legal Entity            |        |      |   |                |
| HR Organization              |        |      |   | 1              |
| Health Insurance Location    |        |      |   |                |
| Insurance Provider           |        |      |   |                |
| Inventory Organization       |        |      |   |                |
| Labor Insurance Employer     |        |      |   |                |
| MPF Trustee                  |        | [    | Þ |                |
|                              |        |      |   |                |
| <u></u>                      | Cancel | Eind |   |                |
|                              |        |      |   |                |

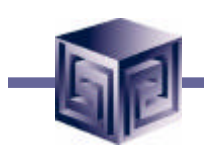

### **Define Organizations**

#### **Enable Legal Entity classification**

| 📅 Organization - State State State |                        |                              |          | 2001년 제 3 |
|------------------------------------|------------------------|------------------------------|----------|-----------|
|                                    |                        |                              |          |           |
| Name                               | OAUG LE Org            | Туре                         |          |           |
| – Dates –––––                      |                        |                              |          |           |
| From                               | 19-MAY-2002            | То                           |          |           |
|                                    |                        |                              |          |           |
| Location                           | Atlanta                | Internal or External         | Internal |           |
| Location Address                   | 1156 River StreetAtlar | nta.GA.30010.Fulton.United S | tates    |           |
| Internal Address                   |                        |                              |          | []]       |
| – Organization Classif             | ications               | ·                            |          |           |
| Name                               |                        |                              | Enabled  |           |
| GRE / Legal Entit                  | у                      |                              |          |           |
|                                    |                        |                              |          |           |
|                                    |                        |                              |          | <b>.</b>  |
|                                    |                        |                              | Others   |           |
|                                    |                        |                              |          |           |
|                                    |                        |                              |          |           |
|                                    |                        |                              |          |           |

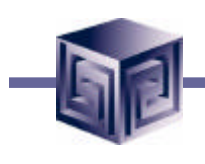

### **Define Organizations**

To define additional information, select Others button

| Name                 | OAUG LE Org           | Туре                         |          |
|----------------------|-----------------------|------------------------------|----------|
| Dates                |                       |                              |          |
| From                 | 19-MAY-2002           | То                           |          |
| Location             | Atlanta               | Internal or External         | Internal |
| Location Address     | 1156 River StreetAtla | nta.GA.30010.Fulton.United S | tates    |
| Internal Address     |                       |                              | ]        |
| Organization Classif | ications              |                              |          |
| Name                 |                       |                              | Enabled  |
| GRE / Legal Entit    | у                     |                              | <b>Z</b> |
|                      |                       |                              |          |
| Ī                    |                       |                              |          |
|                      |                       | (                            | Others   |

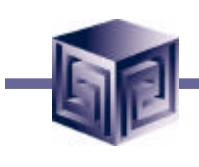

### **Define Organizations**

**Select Additional Organization Information category** 

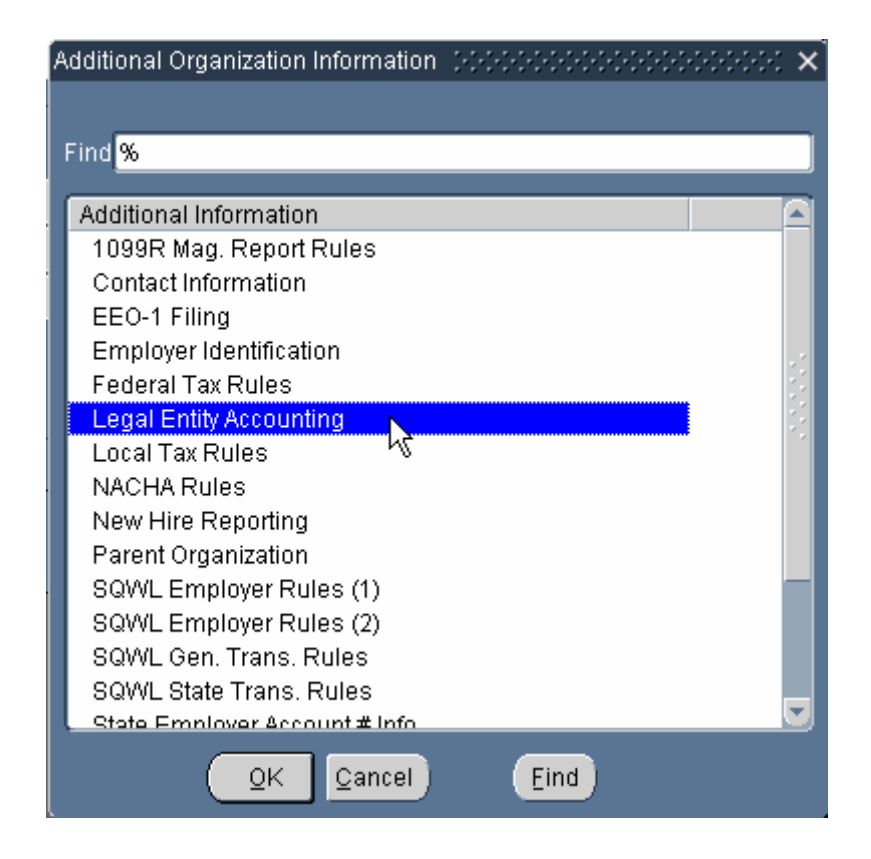

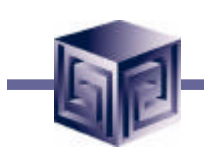

### **Define Organizations**

Legal Entity Accounting information

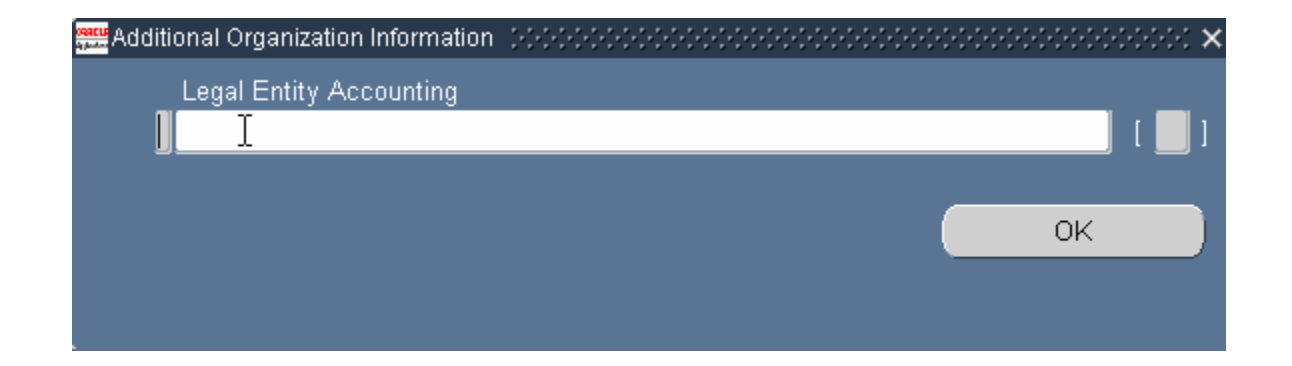

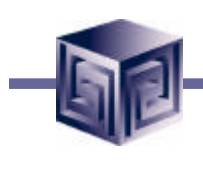

### **Define Organizations**

Set of Books

| 🚟 Legal Entity Accounting |                  | <br> | 2022 | ::::: |         | 200    | •••• |     | •  | ÷ | 20 | 22          | - X- | •••• |      |    | •••• | -0-0 |     | : × |
|---------------------------|------------------|------|------|-------|---------|--------|------|-----|----|---|----|-------------|------|------|------|----|------|------|-----|-----|
| Set of Pools              | - [              |      |      |       |         |        |      |     |    |   |    |             |      |      |      |    |      |      |     |     |
| Set of Books              | ة <mark>ا</mark> |      |      |       | <br>    |        | Ŋ.   |     |    |   |    |             |      |      |      |    |      |      |     | 1   |
| VAT Registration Numbe    | r                |      |      |       |         |        | 2    |     |    |   |    |             |      |      |      |    |      |      |     |     |
|                           |                  |      |      |       | <br>222 | 1.1.1. | 2.22 | 121 | 22 |   |    |             |      |      |      |    |      |      | Ð   |     |
|                           |                  |      |      |       |         |        |      |     | Qł | < |    | <u>C</u> ar | ncel | )    | Clea | ar |      | H    | elp | )   |

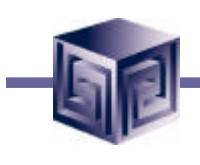

### **Define Organizations**

#### **Select Set of Books**

| Set of Books (1999-1999-1999-1999- | *************************************** | X        |
|------------------------------------|-----------------------------------------|----------|
|                                    |                                         |          |
| Find %                             |                                         |          |
|                                    |                                         |          |
| Set of Books                       | Description                             |          |
| Vision DE - DEM                    | Vision Germany (DEM - Rpt.)             |          |
| Vision Distribution                | Vision Distribution (SNG)               |          |
| Vision ES                          | Vision Spain                            |          |
| Vision FR                          | Vision France                           |          |
| Vision FR - FRF                    | Vision France (FRF - Rpt.)              |          |
| Vision IT (EUR)                    | Vision Italy EUR                        |          |
| Vision IT (ITL)                    | Vision Italy                            |          |
| Vision KR                          | Vision Korea                            |          |
| Vision NL                          | Vision Netherlands                      |          |
| Vision NL - NLG                    | Vision Netherlands (NLG-Rpt.)           |          |
| Vision Operations                  | Vision Operations (USA)                 |          |
| Vision S-JP <sup>*</sup>           | Vision Services Japan                   |          |
| Vision SE                          | Vision Sweden                           |          |
| Vision Services                    | Vision Services (USA)                   |          |
| Vision UK                          | Vision UK                               |          |
| Vision University                  | Vision University                       | <b>T</b> |
| <u>.</u>                           |                                         |          |
|                                    |                                         |          |
|                                    | QK Cancel Eind                          |          |

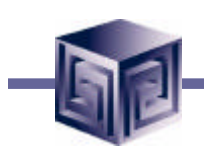

### **Define Organizations**

Legal Entity will now use selected Set of Books

| 🚟 Legal Entity Accounting 🔅 |                   |                         |       | x seeses × |
|-----------------------------|-------------------|-------------------------|-------|------------|
| Set of Books                | Vision Operations | Vision Operations (USA) |       |            |
| VAT Registration Number     |                   |                         |       |            |
|                             | (I)               |                         |       | D          |
|                             |                   | QK Cancel               | Clear | Help       |

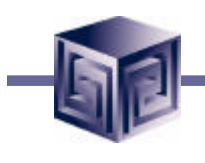

### **Define Organizations**

**Define Operating Unit** 

| Name                  | OAUG LE Org          | Туре                          |                                                                                                    |
|-----------------------|----------------------|-------------------------------|----------------------------------------------------------------------------------------------------|
| Dates                 |                      |                               |                                                                                                    |
| From                  | 19-MAY-2002          | То                            |                                                                                                    |
| Location              | Atlanta              | Internal or External          | Internal                                                                                                    |
| Location Address      | 1156 River StreetAtl | anta.GA.30010.Fulton.United S | tates                                                                                                    |
| Internal Address      |                      |                               | [                                                                                                    |
| Organization Classifi | ications             | <b></b>                       |                                                                                                    |
| _ Name                |                      |                               | Enabled _                                                                                                    |
| GRE / Legal Entit     | У                    |                               | Image: A state of the state of the state |
|                       |                      | T.                            |                                                                                                    |
| Ĩ                     |                      | 4                             |                                                                                                    |
|                       |                      | (                             | <u>O</u> thers                                                                                                    |
|                       |                      |                               |                                                                                                    |

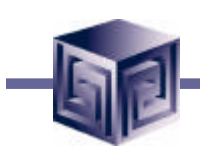

### **Define Organizations**

#### **Select Operating Unit classification**

| Drganization Classifications ( $0.00000000000000000000000000000000000$ |
|------------------------------------------------------------------------|
|                                                                        |
| Find %                                                                 |
|                                                                        |
| Organization Classification                                            |
| MPF Trustee                                                            |
| MRP Organization                                                       |
| Medical Service Provider                                               |
| OPACIF                                                                 |
| OPCA                                                                   |
| Operating Unit                                                         |
| Organization Namé                                                      |
| Parent Entity                                                          |
| Payee Organization                                                     |
| Pension Provider                                                       |
| Project Expenditure/Event Organization                                 |
| Project Invoice Collection Organization                                |
| Project Manufacturing Organization                                     |
| Project Lask Owning Organization                                       |
|                                                                        |
| QK Cancel Eind                                                         |
|                                                                        |

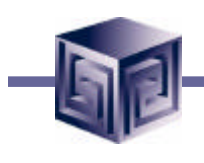

### **Define Organizations**

#### **Enable Operating Unit classification**

| 👷 Organization (PPPPPPPPPP) |                       |                              |                                                                                                    | ≝ ⊼ × |
|-----------------------------|-----------------------|------------------------------|----------------------------------------------------------------------------------------------------|-------|
| Name                        | OAUG LE Org           | Туре                         |                                                                                                    | J     |
| From                        | 19-MAY-2002           | To                           |                                                                                                    |       |
| Location                    | Atlanta               | Internal or External         | Internal                                                                                                    |       |
| Location Address            | 1156 River StreetAtla | nta.GA.30010.Fulton.United S | tates                                                                                                    |       |
| Internal Address            |                       |                              | [                                                                                                    | 1     |
| – Organization Classif      | ications              | ~                            |                                                                                                    | _     |
| _ Name                      |                       |                              | Enabled                                                                                                    |       |
| GRE / Legal Entit           | Ŋ                     |                              | Image: Image: |       |
| Operating Unit              |                       |                              | ☑ _                                                                                                    |       |
|                             |                       |                              | ` 📮                                                                                                    |       |
|                             |                       |                              | <u>O</u> thers                                                                                                    |       |
|                             |                       |                              |                                                                                                    |       |
|                             |                       |                              |                                                                                                    |       |
|                             |                       |                              |                                                                                                    |       |

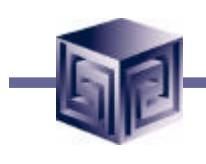

### **Define Organizations**

To define additional information, select Others button

| Name                 | OAUG LE Org            | Туре                                              |          |
|----------------------|------------------------|---------------------------------------------------|----------|
| Dates                |                        |                                                   |          |
| From                 | 19-MAY-2002            | To                                                |          |
| Location             | Atlanta                | Internal or External                              | Internal |
| Location Address     | 1156 River StreetAtlan | River StreetAtlanta.GA.30010.Fulton.United States |          |
| Internal Address     |                        |                                                   | ]        |
| Organization Classif | ications               |                                                   | •        |
| _ Name               |                        |                                                   | Enabled  |
| GRE / Legal Entit    | у                      |                                                   |          |
| Operating Unit       |                        |                                                   |          |
| Ĩ                    |                        |                                                   |          |
|                      |                        |                                                   | Others N |

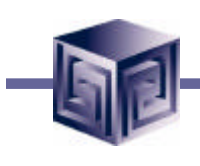

### **Define Organizations**

**Select Additional Organization Information category** 

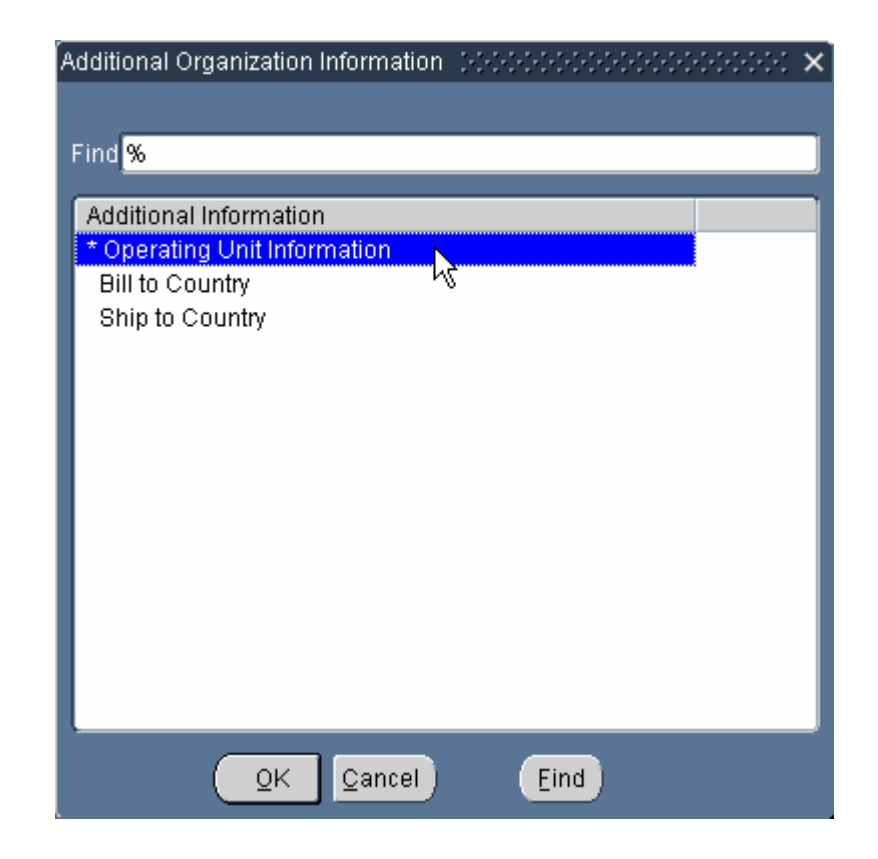

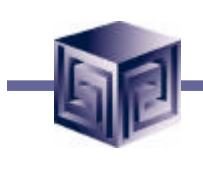

### **Define Organizations**

#### **Additional Operating Unit information**

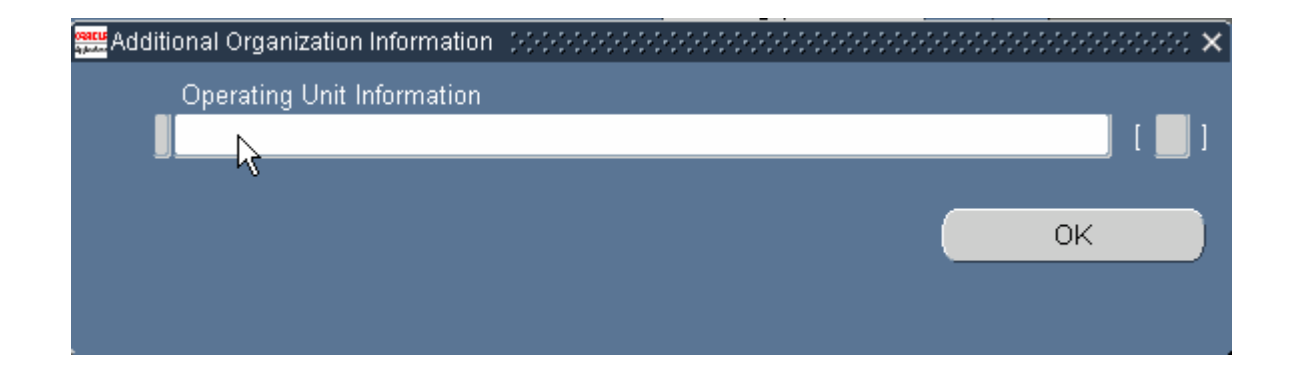
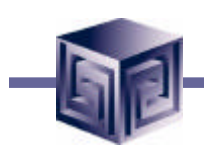

#### **Define Organizations**

Associate with a Legal Entity, select Legal Entity

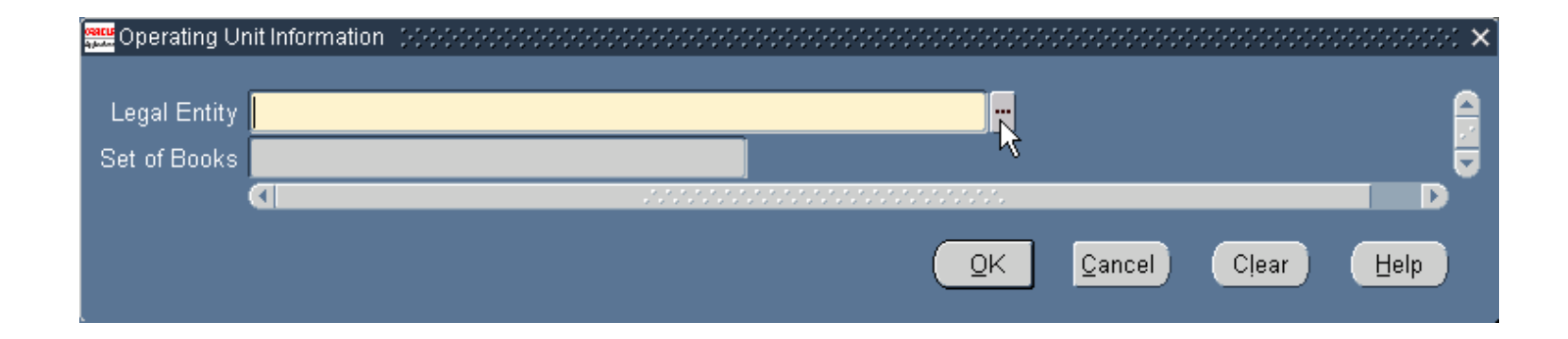

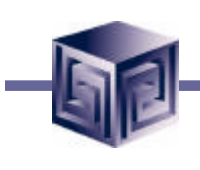

#### **Define Organizations**

Select a Legal Entity

| egal Entity (). Second consideration of the construction of the construction of the c |
|----------------------------------------------------------------------------------------------------|
|                                                                                                    |
| 1110 <sub>1</sub> 70                                                                                                    |
| Legal Entity                                                                                                    |
| OAUG LE Org                                                                                                    |
| PRU-Vision Procé§s Industries (US)                                                                                                    |
| Singapore Distribution Center                                                                                                    |
| U.S. Expatriate                                                                                                    |
| Vision ADB                                                                                                    |
| Vision Communications (USA)                                                                                                    |
| Vision Corporation                                                                                                    |
| Vision Operations                                                                                                    |
| Vision Project Mfg                                                                                                    |
| Vision Retirement Company                                                                                                    |
| Vision Services                                                                                                    |
| Widget Companies                                                                                                    |
| Aunder service certific                                                                                                    |
|                                                                                                    |
|                                                                                                    |
| QK Cancel Eind                                                                                                    |

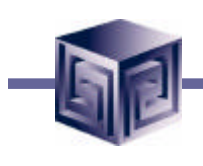

#### **Define Organizations**

Set of Books associated with Legal Entity

| 🕮 Operating Ur | nit Information 👾 | *************************************** |     |        |       | × 1969-1969 × |
|----------------|-------------------|-----------------------------------------|-----|--------|-------|---------------|
|                | -                 |                                         |     |        |       | ~             |
| Legal Entity   | OAUG LE Org       |                                         |     |        |       |               |
| Set of Books   | Vision Operatio   | ns Vision Operations (US                | SA) |        |       |               |
|                |                   |                                         |     |        |       |               |
|                |                   |                                         | Ņ   | Cancel | Clear | Help          |

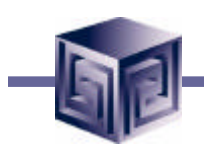

#### **Define Organizations**

#### **Define Inventory Organization**

| Name                    | OAUG LE Org           | Type                         |                |     |
|-------------------------|-----------------------|------------------------------|----------------|-----|
| Dates                   |                       |                              |                |     |
| From                    | 19-MAY-2002           | To 📃                         |                |     |
| Location                | Atlanta               | Internal or External         | Internal       |     |
| Location Address        | 1156 River StreetAtla | nta.GA.30010.Fulton.United S | tates          |     |
| Internal Address        |                       |                              |                | [   |
| - Organization Classifi | cations               |                              |                |     |
| Name                    |                       |                              | Enabled        |     |
| GRE / Legal Entit       | У                     |                              |                | 6   |
| Operating Unit          |                       |                              |                | • : |
|                         |                       | R                            |                |     |
|                         |                       |                              | <u>O</u> thers |     |
|                         |                       |                              |                |     |

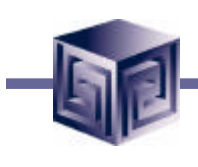

#### **Define Organizations**

#### **Select Inventory Organization classification**

| Organization Classifications (Federated States States Sta |
|----------------------------------------------------------------------------------------------------|
|                                                                                                    |
| Find %                                                                                                    |
|                                                                                                    |
| Organization Classification                                                                                                    |
| Employer                                                                                                    |
| Establishment                                                                                                    |
| Extra Names                                                                                                    |
| HR Organization                                                                                                    |
| Health Insurance Location                                                                                                    |
| Insurance Provider                                                                                                    |
| Inventory Organization                                                                                                    |
| Labor Insurance Employer 🔨 🗕                                                                                                    |
| MPF Trustee                                                                                                    |
| MRP Organization                                                                                                    |
| Medical Service Provider                                                                                                    |
| OPACIF                                                                                                    |
| OPCA                                                                                                    |
| Organization Name Change History                                                                                                    |
|                                                                                                    |
| QK Cancel Eind                                                                                                    |

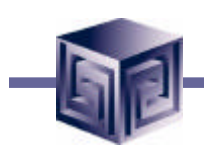

#### **Define Organizations**

#### **Enable Inventory Organization classification**

| erre Organization (http://http://http:/<br>http://http://http://http://http://http://http://http://http://http://http://http://http://http://http://http:/http://http://http://http://http://http://http://http://http://http://http://http://http://http://http://http://http://http: | ******************    |                              |          | 2000년 지 > |
|----------------------------------------------------------------------------------------------------|-----------------------|------------------------------|----------|-----------|
| Name                                                                                                    | OAUG LE Org           | Туре                         |          |           |
| - Dates                                                                                                    |                       |                              |          |           |
| From                                                                                                    | 19-MAY-2002           | To                           |          |           |
| Location                                                                                                    | Atlanta               | Internal or External         | Internal |           |
| Location Address                                                                                                    | 1156 River StreetAtla | nta.GA.30010.Fulton.United S | tates    |           |
| Internal Address                                                                                                    |                       |                              |          | [ ]       |
| Organization Classifi –                                                                                                    | cations               |                              |          |           |
| _ Name                                                                                                    |                       |                              | Enabled  | _         |
| GRE / Legal Entity                                                                                                    | Y                     |                              |          |           |
| Operating Unit                                                                                                    |                       |                              |          | -1        |
| Inventory Organia                                                                                                    | zation                |                              |          |           |
|                                                                                                    |                       |                              | Others   |           |
|                                                                                                    |                       |                              |          | _         |
| L                                                                                                    |                       |                              |          |           |

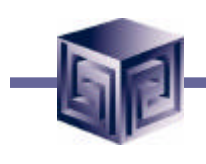

#### **Define Organizations**

To define additional information, select Others button

| Name                 | OAUG LE Org            | Туре                         |                  |
|----------------------|------------------------|------------------------------|------------------|
| Dates                |                        |                              |                  |
| From                 | 19-MAY-2002            | To                           |                  |
| Location             | Atlanta                | Internal or External         | Internal         |
| Location Address     | 1156 River StreetAtlan | ta.GA.30010.Fulton.United St | tates            |
| Internal Address     |                        |                              |                  |
| Organization Classif | cations                |                              |                  |
| _ Name               |                        |                              | Enabled          |
| GRE / Legal Entit    | У                      |                              |                  |
| Operating Unit       |                        |                              |                  |
| Inventory Organi     | zation                 |                              |                  |
|                      |                        |                              | <u>O</u> thers N |

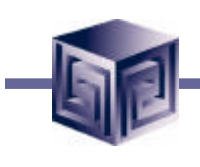

#### **Define Organizations**

**Select Accounting Information category** 

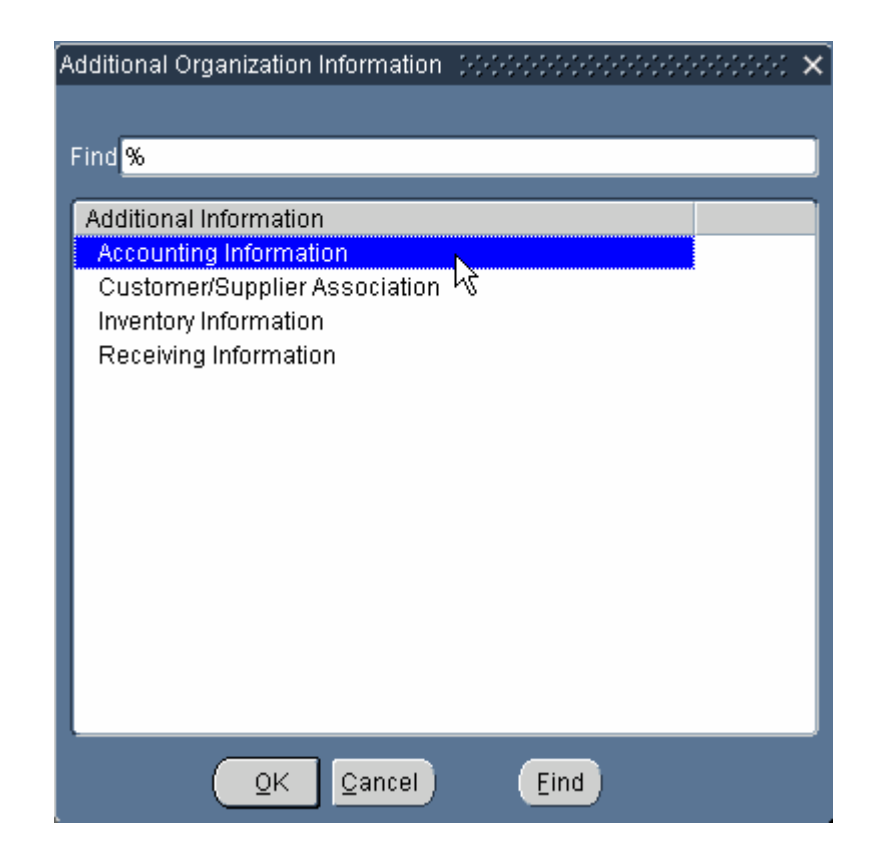

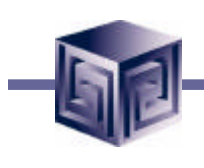

#### **Define Organizations**

**Additional Accounting Information category** 

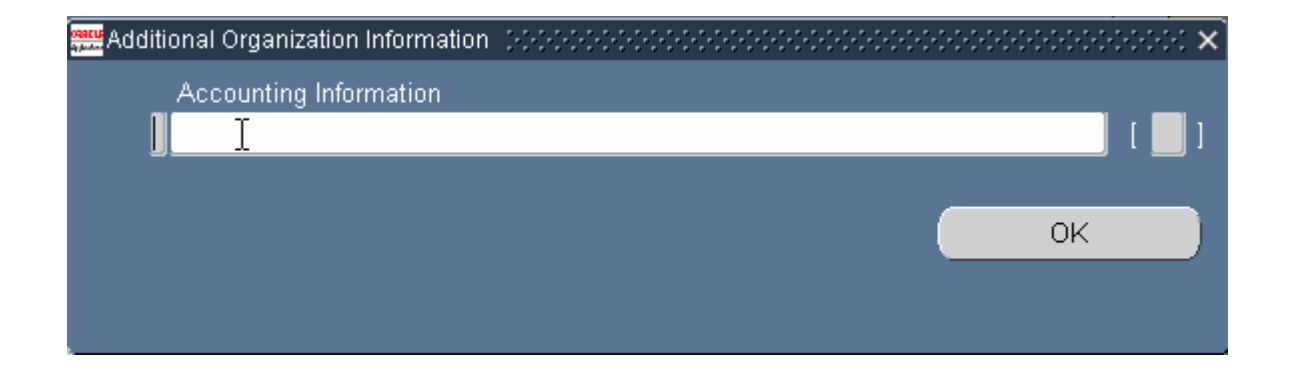

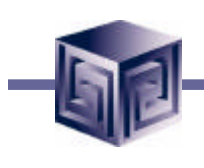

#### **Define Organizations**

#### **Select Set of Books**

| 🕮 Accounting Info | rmation percentered accesses accesses access | < × |
|-------------------|----------------------------------------------------------------------------------------------------|-----|
|                   |                                                                                                    |     |
| Set of Books      |                                                                                                    |     |
| Legal Entity      |                                                                                                    |     |
| Operating Unit    |                                                                                                    |     |
|                   | •                                                                                                    | D   |
|                   | QK Clear Help                                                                                                    | )   |

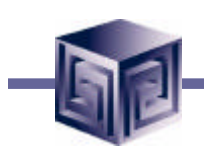

#### **Define Organizations**

**Select Legal Entity** 

| Accounting Inf | ormation (Received-Received-Received- |              |                                                                                                    |        |       | 88889999 × |
|----------------|---------------------------------------|--------------|----------------------------------------------------------------------------------------------------|--------|-------|------------|
| Set of Books   | Vision Operations                     | Vision Opera | ations (USA)                                                                                                    | )      |       | 6          |
| Legal Entity   |                                       |              | , in the second second s |        |       | -1         |
| Operating Unit |                                       |              | ~                                                                                                    |        |       |            |
|                |                                       |              |                                                                                                    |        |       |            |
|                |                                       |              | <u>0</u> K                                                                                                    | Cancel | Clear | Help       |

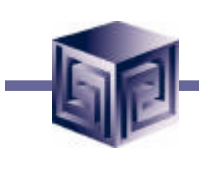

#### **Define Organizations**

Select Legal Entity

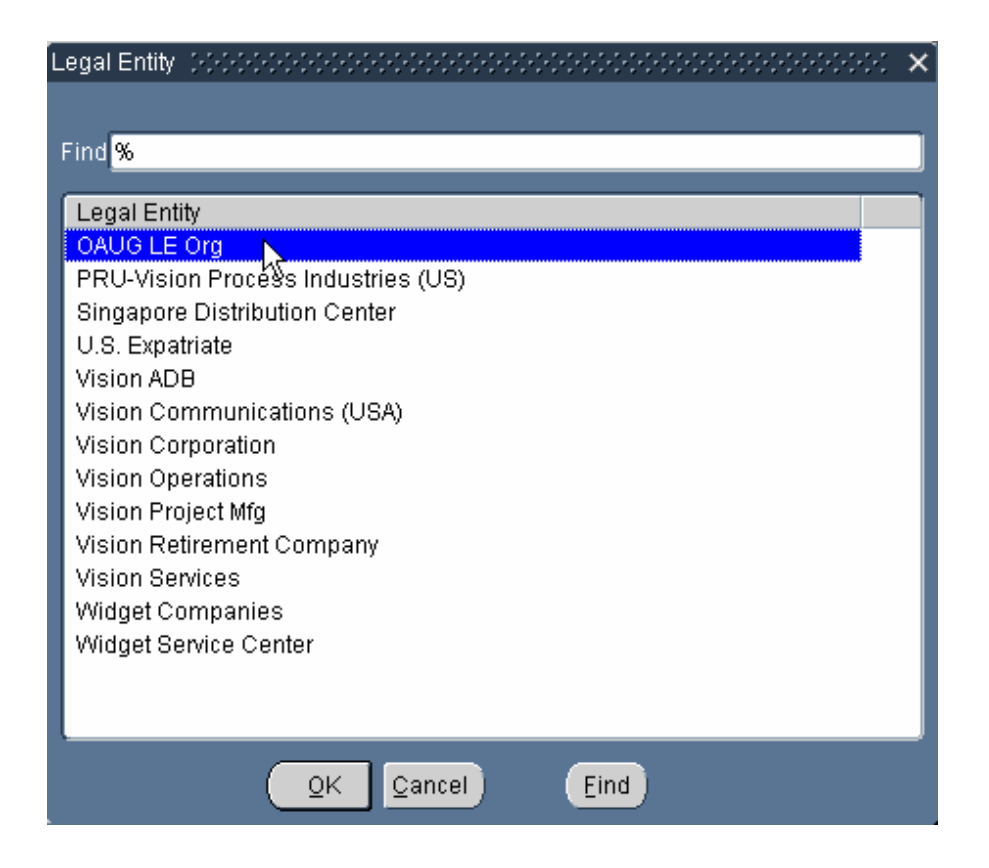

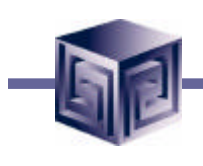

#### **Define Organizations**

#### **Select Operating Unit**

| 🕮 Accounting Inf | ormation Collected Collected Collected Collected | 000000000000000000000000000000000000000 |        |       | ×        |
|------------------|--------------------------------------------------|-----------------------------------------|--------|-------|----------|
| Set of Books     | Vision Operations                                | Vision Operations (USA                  | )      |       |          |
| Legal Entity     | OAUG LE Org                                      |                                         |        |       |          |
| Operating Unit   |                                                  |                                         |        |       | <b>.</b> |
|                  | ()                                               | ······································  |        |       |          |
|                  |                                                  | <u>O</u> K                              | Cancel | Clear | Help     |

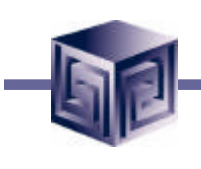

#### **Define Organizations**

**Select Operating Unit** 

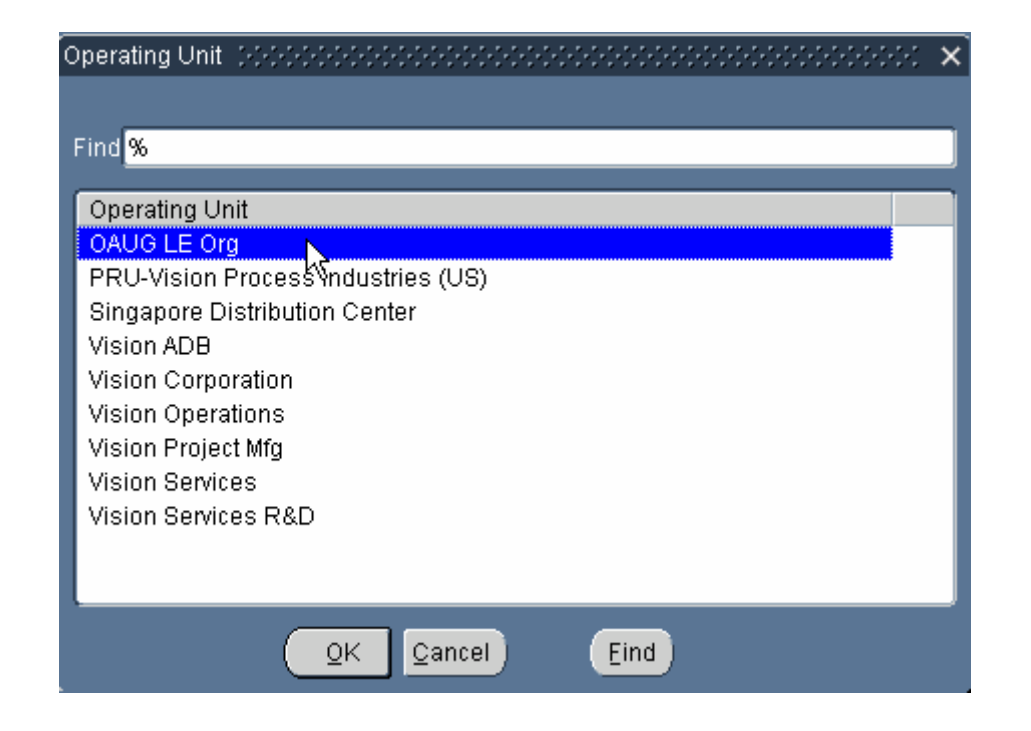

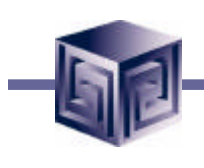

#### **Define Organizations**

**Additional Org Information for Operating Unit** 

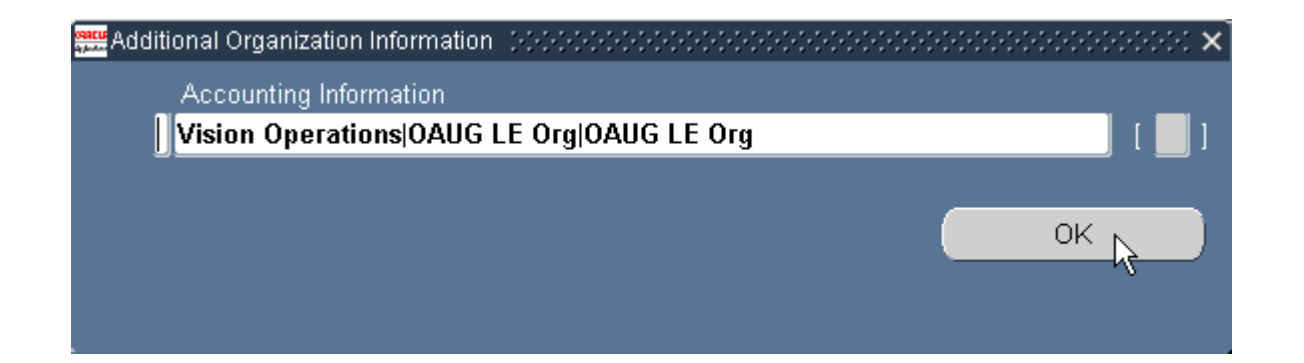

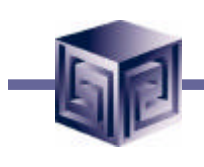

#### **Define Organizations**

#### **Organization Definition**

| 🕮 Accounting Inf | ormation (2020-2020-2020-2020- | <br>***************   |        |       |      |
|------------------|--------------------------------|-----------------------|--------|-------|------|
| Set of Books     | Vision Operations              | Vision Operations (US | A)     |       |      |
| Legal Entity     | OAUG LE Org                    |                       |        |       |      |
| Operating Unit   | OAUG LE Org                    |                       |        |       |      |
|                  | (1)                            | <br>                  | ·,     |       |      |
|                  |                                | <u>OK</u>             | Cancel | Clear | Help |

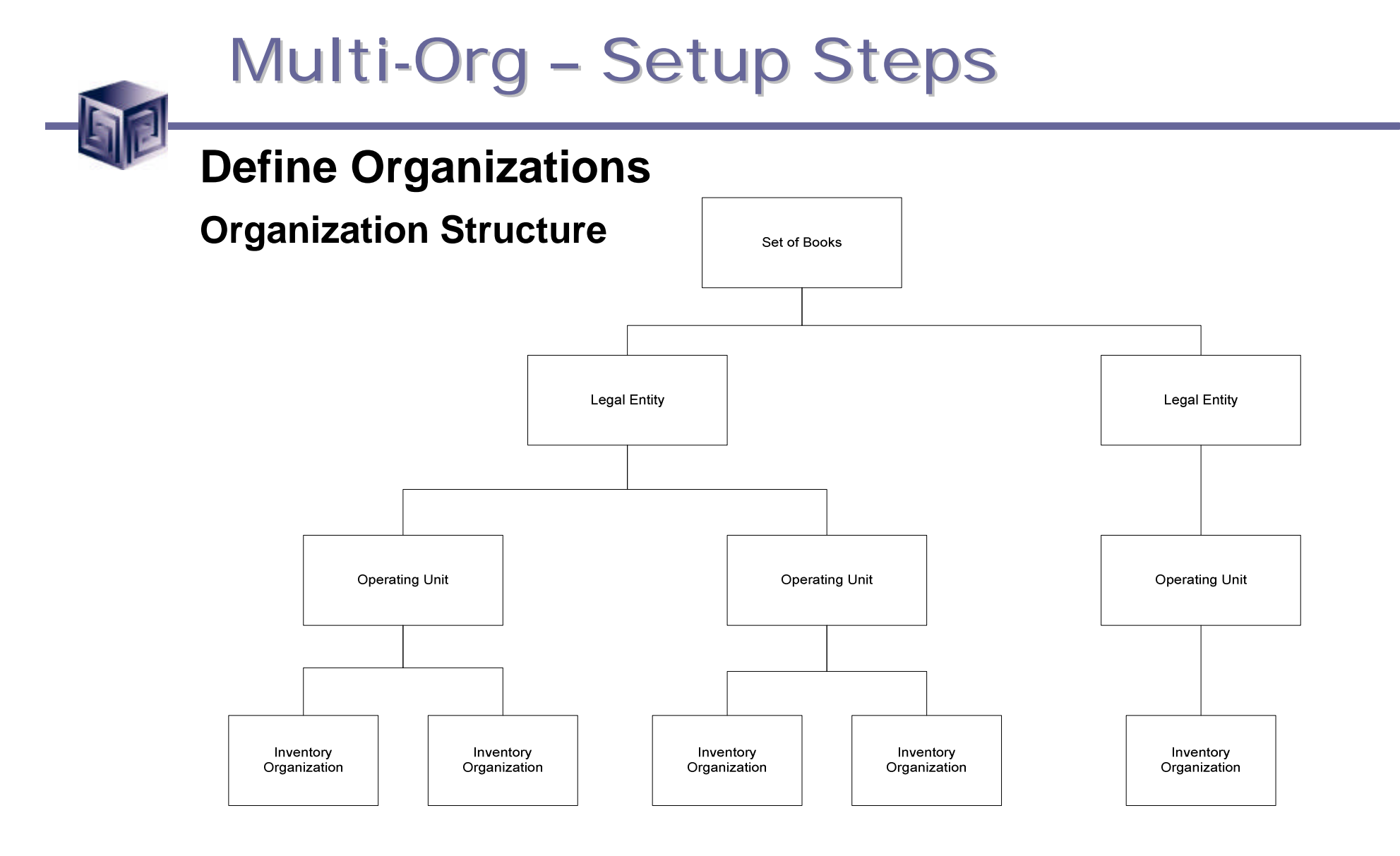

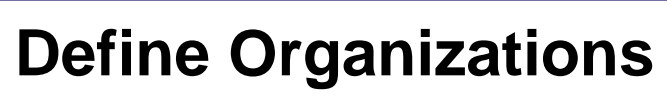

**Organization Structure** 

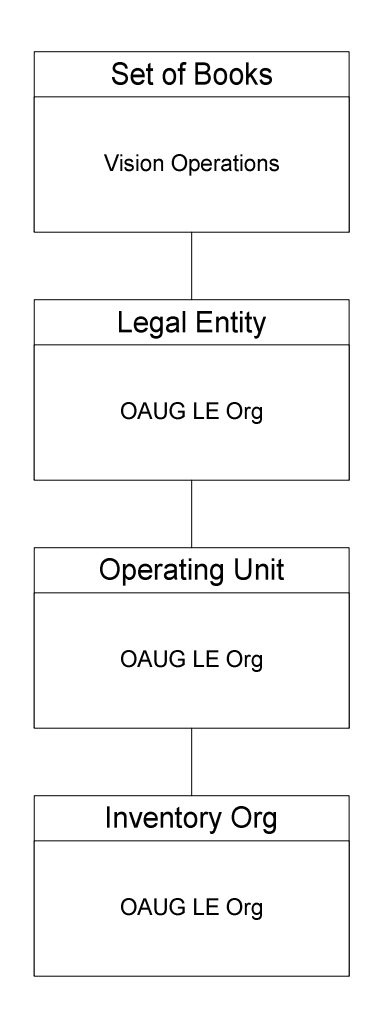

| Multi-Org | - Setup | <b>Steps</b> |
|-----------|---------|--------------|
|-----------|---------|--------------|

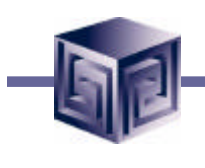

#### **Define Organizations**

**Organization Structure** 

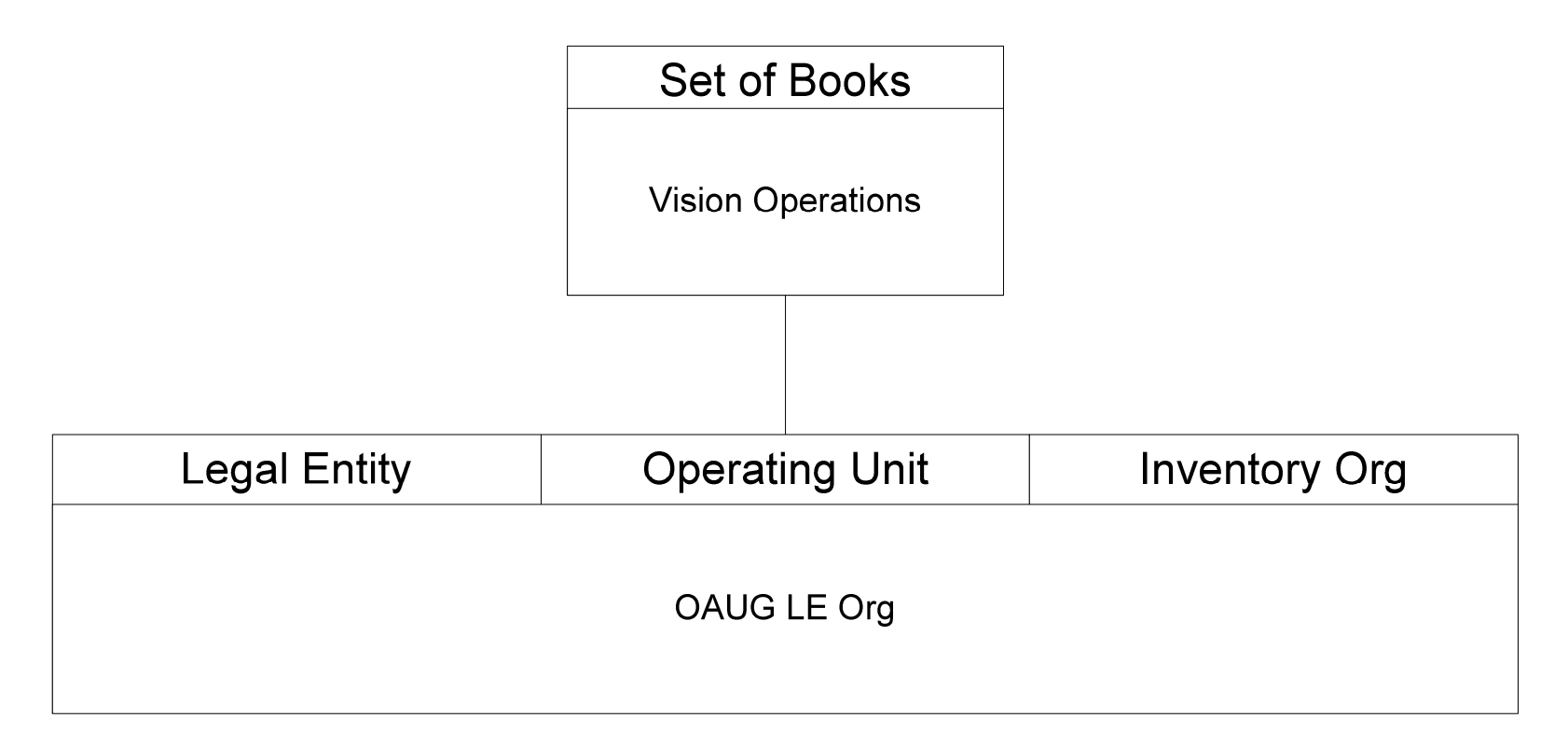

**Profile Options in Multi-Org Configuration:** 

- Determine operating unit for users when logging into Oracle Applications.
- Control which reporting levels are available for particular responsibilities.
- Determine organization access for different responsibilities.
- Assign responsibilities to particular business groups.

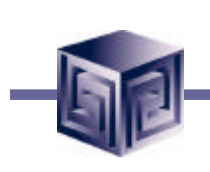

**OM: Item Validation Organization** 

- This profile option has been obsoleted.
- Referenced often in documentation.
- Is now a System Parameter.
- Can be set via Order Management responsibility, Setup -> Parameters.

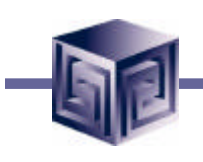

#### **Item Validation Organization:**

| 9 | Naviga | tor - O      | rder Managemo       | ent Super Menu | , Visio | in Ope  | ratio | ns (USA        | )       |              | 30 | (     |
|---|--------|--------------|---------------------|----------------|---------|---------|-------|----------------|---------|--------------|----|-------|
| ľ | Funct  | tions        | Documents           | Processes      |         |         |       |                |         |              |    |       |
| l | Setu   | p:Para       | ameters             |                |         |         |       |                |         |              |    |       |
| l | Setu   | рOM          | Parameters          |                |         |         |       |                |         |              |    |       |
| l |        | + Cu         | stomers             |                |         |         | Тор   | Ten Lis        | t       |              |    |       |
| l |        | + Pr<br>+ Sc | icing<br>hedulina 🛱 | Parameters (   | /ision  | Opera   | tions | s) (2000       |         |              |    | ≚ স × |
| l | -      | - Set        | tup                 |                | _       |         |       |                |         |              |    |       |
| l | -      | + (<br>  +   | Orders<br>tems      |                | Opera   | ating L | Jnit  | Vision         | Operati | ions         |    |       |
| l | *      | +            | Bills               | ltem Validatio | n Ora   | anizat  | ion   | Vision         | Operati | ions         |    |       |
| l | -      | +  <br>+ !   | -inancials<br>Sales | Customer       | Relat   | ionshi  | ps    | ☑ <u>C</u> ust | omer R  | elationships |    | 1     |
| l |        | + 9          | Shipping            |                |         |         |       |                |         |              |    |       |
|   |        | +            | Lustomers<br>Rules  |                |         |         |       |                |         |              |    |       |
| l |        | +            | JOM                 |                |         |         |       |                |         |              |    |       |
| l |        | + (          | QuickCodes          |                |         |         |       |                |         |              |    |       |
| l |        | <u> </u>     |                     |                |         |         | _     |                |         |              |    |       |
|   |        |              |                     |                |         |         |       |                |         | Open         |    |       |
|   |        |              |                     |                |         |         |       |                |         |              |    |       |

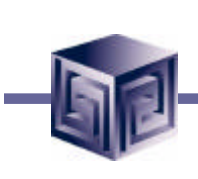

**Multi-Org Profile Options:** 

| Profiles the contract of the contract of the contract of the $	imes$ |
|----------------------------------------------------------------------|
|                                                                      |
| Find MO: %                                                           |
| Durália                                                              |
| MO: Operating Unit                                                   |
| MO: Security Profile                                                 |
| MO: Top Reporting Level                                              |
|                                                                      |
|                                                                      |
|                                                                      |
|                                                                      |
|                                                                      |
|                                                                      |
|                                                                      |
|                                                                      |
|                                                                      |
|                                                                      |
| QK Cancel Eind                                                       |

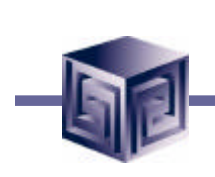

**MO: Operating Unit** 

- Set at the Responsibility or User level.
- Determines which Operating Unit is used for users logging into the application.

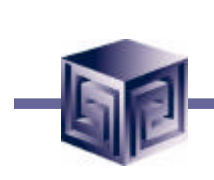

**MO: Security Profile** 

- Allows users to view data globally across organizations.
- Control level of organization hierarchy users granted access to.
- Security Profiles can restrict user access to subsets of organization hierarchy.

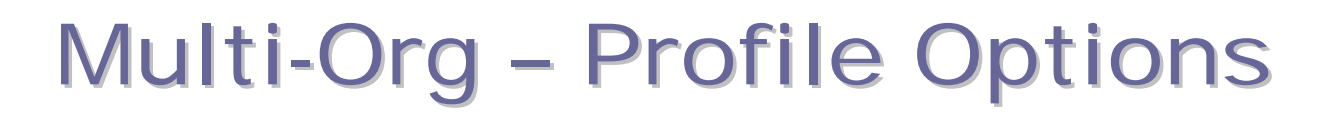

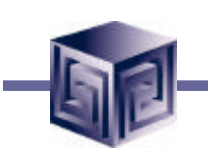

**MO: Top Reporting Level** 

- Options include Set of Books, Legal Entity, Operating Unit.
- Controls reporting level availability.
- If set at Set of Books, reports can be run for Set of Books, Legal Entity, Operating Unit.
- If set at Legal Entity, reports run for Legal Entity and Operating Unit.
- If set at Operating Unit, reports run for Operating Unit only.

#### **MO: Top Reporting Level selection options**

| <b>ORACU</b><br>A Judan | System Profile Values   |                |     |                     |            |          |      |    | яX |
|-------------------------|-------------------------|----------------|-----|---------------------|------------|----------|------|----|----|
|                         |                         |                |     |                     |            |          |      |    |    |
|                         |                         |                | Арр | lication            | Respons    | sibility | User |    |    |
|                         | Profile                 | Site           |     |                     |            |          |      |    |    |
|                         | MO: Top Reporting Level | Operating Unit |     | MO: Top Reportir    | ng Level 🔅 |          |      | ×  |    |
| ľ                       |                         |                |     |                     |            |          |      |    |    |
|                         |                         |                |     | Find <mark>%</mark> |            |          |      |    |    |
|                         |                         |                |     |                     | _          |          |      |    |    |
|                         |                         | †              |     | Set of Books        |            |          |      | 15 |    |
|                         |                         |                |     | Legal Entity        |            |          |      | E  |    |
| ŀ                       |                         |                |     | Operating Unit      | t          |          |      |    |    |
| ŀ                       |                         | +              |     |                     |            |          |      |    |    |
| ŀ                       |                         |                |     | OK                  | Cance      | i Fi     | ind  |    |    |
|                         |                         |                |     |                     |            |          |      |    |    |
|                         |                         |                |     |                     |            |          |      |    |    |
|                         |                         |                |     |                     |            |          |      |    |    |

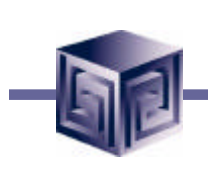

Other profile options used:

- GL Set of Books Name
- HR:Business Group
- HR:User Type

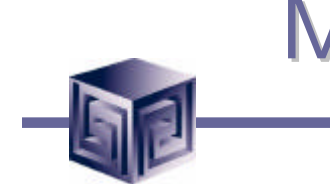

**GL Set of Books Name** 

 Before using a newly defined set of books, it must be associated with one or more responsibilities. This is done using the profile option GL Set of Books Name.

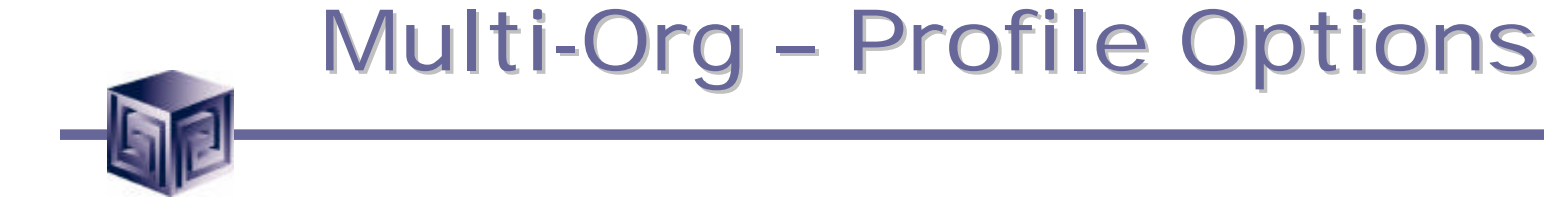

HR:Business Group

 HR:Business Group profile option must be set at the Responsibility level to determine the Responsibility's Business Group.

HR:User Type

 Limits field access on windows shared between Oracle Human Resources and other applications. If you do not use Oracle Payroll, it must be to HR User for all responsibilities that use tables from Oracle Human Resources (for example, responsibilities used to define employees and organizations).

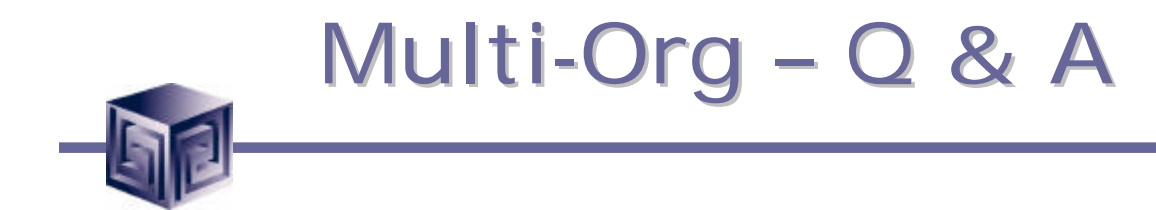

# **Questions**?